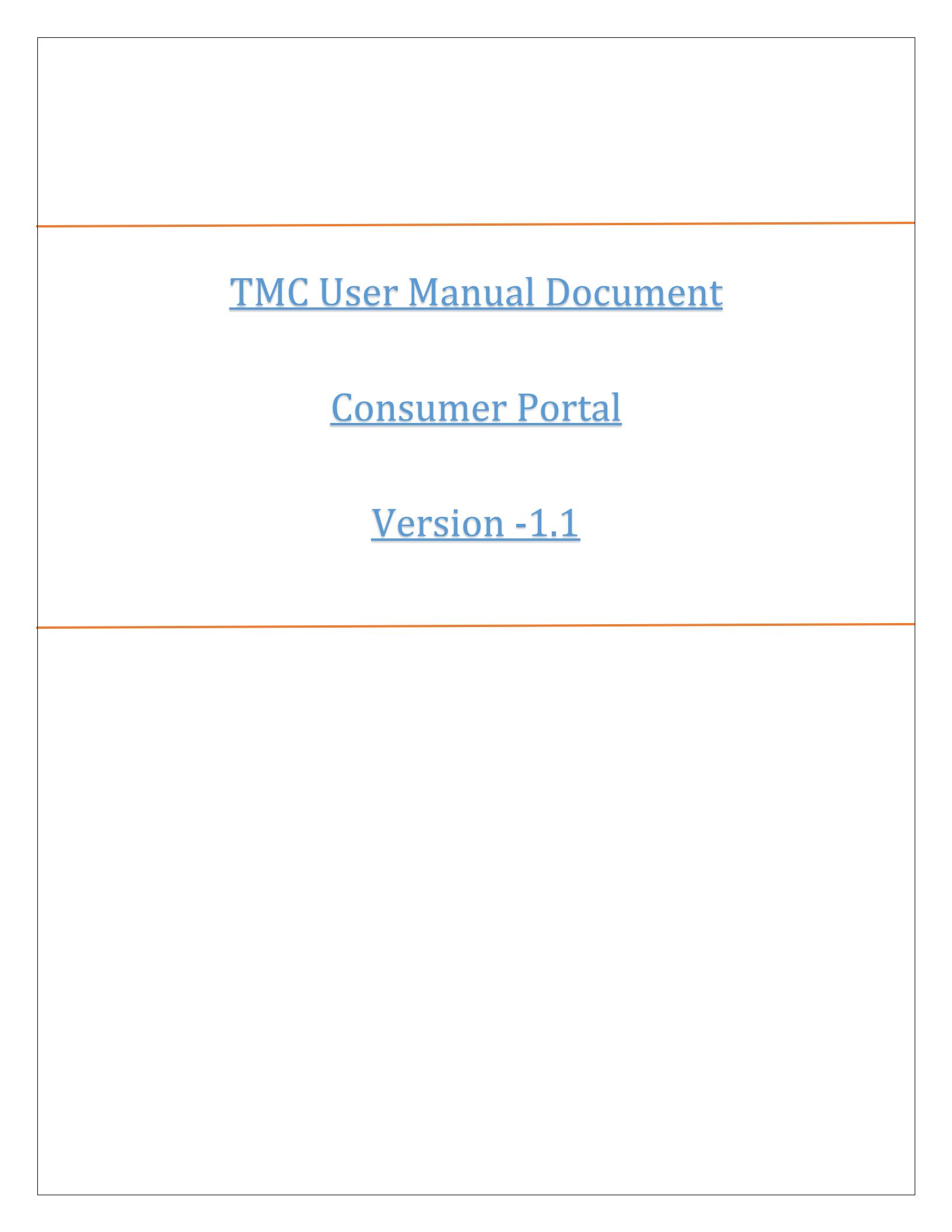

## Contents

| 1. Web Self Service         | 3  |
|-----------------------------|----|
| 1.1 User Registration       | 3  |
| 1.2 Login                   | 5  |
| 1.3 Forgot Password         | 5  |
| 1.4 Bill Payment            | 6  |
| 1.5 Online Complaint        | 7  |
| 1.6 About Us.               | 9  |
| 1.7 Consumer Zone           | 9  |
| 1.7.1 FAQ                   | 9  |
| 1.7.2 Water Saving Tips     | 9  |
| 1.7.3 Feedback Form         | 9  |
| 1.8 Grievance Redressal     | 10 |
| 1.9 Track Request           | 11 |
| 1.10 Tariff Details         | 12 |
| 1.11 Dashboard              | 13 |
| 1.12 Current Bills          | 15 |
| 1.13 Outage Info            | 16 |
| 1.14 My Connections         | 16 |
| 1.15 Consumption History    | 17 |
| 1.16 Payment History        | 18 |
| 1.17 Complaint              | 19 |
| 1.18 LPCD                   | 20 |
| 1.19 Report theft           | 21 |
| 1.20 Account History        | 22 |
| 1.21 Careers                | 24 |
| 1.22 Contact Us             | 25 |
| 1.23 Chat board             | 25 |
| 1.23.1 Bill                 | 26 |
| 1.23.2 Payment              | 29 |
| 1.23.3 Application          | 31 |
| 1.23.4 Complaint            | 33 |
| 1.24 Connection Size Change | 34 |
| 1.25 Name Change/Correction | 35 |

### 1. Web Self Service

Web Self service module allows user to register consumers for paying bills, lodging complaints, Store Payment history, Consumption history, Account history of consumers. Keep track of all information related to consumers. Only valid registered users can use this application for viewing details. Authentication process will be done for authenticating consumer against valid credentials.

|                              |                              | Thane Muncipal Corpor<br>Vater distribution -TMC , | ation (TMC)<br>Thane |                                      |                  |
|------------------------------|------------------------------|----------------------------------------------------|----------------------|--------------------------------------|------------------|
| About Us                     | Consumer Zone ~              | Grievance Redressal                                | Careers              | Contact Us                           |                  |
| Track Request                |                              | Legin Here                                         |                      |                                      |                  |
| Regulatory Info              | rmation                      | Email ID                                           |                      | Email ID                             | Ex. abolloyz.com |
| Tariff Details               |                              | Password                                           |                      | Password                             |                  |
| Report Theft                 |                              |                                                    |                      | Loop                                 |                  |
| ℃ Cust<br>+91                | omer Call Centre             |                                                    | Forgot Pas           | word ?                               | Registration     |
| D                            | ownload App!                 | Note: Email ID & Passy                             | vord will be used    | f already registered from Mobile App |                  |
| Download on the<br>App Store | Download from<br>Google Play |                                                    |                      |                                      |                  |

## 1.1 User Registration

To use the TMC Web self-service application consumer need to fill their details for **Registration** of application.

| Bill Payment       |                      |                                                    |         |        |                                                                                              |
|--------------------|----------------------|----------------------------------------------------|---------|--------|----------------------------------------------------------------------------------------------|
|                    | Thane I<br>Water d   | Muncipal Corporation (<br>istribution -TMC , Thane | TMC)    |        |                                                                                              |
| About Us           | Consumer Zone 🗸      | Grievance Redressal                                | Careers | Contac | :t Us                                                                                        |
| Registration       |                      |                                                    |         |        |                                                                                              |
|                    | Already member? Go t | to Login Here                                      |         |        | Fields marked * are mandatory.                                                               |
| Old Consumer No. * |                      | Old Consumer No.                                   |         | ?      | It's old consumer number showing on bill, Ex. 123456789012                                   |
| Mobile No. *       |                      | Mobile No.                                         |         | ?      | It's 10 digit mobile number, Ex. 987654321                                                   |
| Consumer No. *     |                      | Consumer No.                                       |         |        |                                                                                              |
| Bill Number *      |                      | Bill Number                                        |         |        |                                                                                              |
| Email ID *         |                      | Email ID                                           |         |        | Email id with max 50 char, Ex. abclôxyz.com                                                  |
| Password *         | [                    | Password                                           |         |        | It's combination of atleast one special char and alphanumeric, max 20<br>char, Ex. pass/0981 |
| Confirm Password * |                      | Confirm Password                                   |         |        | It should be same as password above entered.                                                 |
|                    | F                    | Register                                           |         |        |                                                                                              |

- 1 Click on **Registration** link present on Login screen of WSS.
- **2** After click on **Registration** link option, Registration page is displayed.
- 3 Enter valid Old consumer Number.
- 4 Enter latest **Bill Number**.
- **5** Enter valid **Email id**.
- 6 Enter **Password** which need to be set.
- **7** Enter **Confirm password**
- 8 Click on **Register** button
- 9 System will prompt success message upon successful registration of Consumer

# 1.2 Login

To access TMC WSS application consumer need to **login**. Using consumer **email id** & **password** which is enter at the time of registration.

|                 | TI               | hane Muncipal Corpo<br>ater distribution - TMC , | ation (TMC)<br>Thane |                                      |                  |
|-----------------|------------------|--------------------------------------------------|----------------------|--------------------------------------|------------------|
| About Us        | Consumer Zone ~  | Grievance Redressal                              | Careers              | Contact Us                           |                  |
| Track Request   |                  | Login Here                                       |                      |                                      |                  |
| Regulatory Info | rmation          | Email ID                                         |                      | pushpendras@elinktechnologies.net    | Ex. abclings.com |
| Tariff Details  |                  | Password                                         |                      |                                      |                  |
| Report Theft    |                  |                                                  |                      | Login                                |                  |
| 📞 Cust          | omer Call Centre |                                                  | Forgot Pass          | word ?                               | Registration     |
| +91             | X00000000X       | Note: Email ID & Pass                            | vord will be used i  | f already registered from Mobile App |                  |
| D               | ownload App!     |                                                  |                      |                                      |                  |

#### Steps:

- 1 Click on **Registration** link present on login screen of WSS.
- 2 Enter valid registered Email id
- B Enter valid **password**
- 4 Click on Login button
- **5** On clicking on **Login** button system prompts success message and user is redirected to **Dashboard** screen.

## 1.3 Forgot Password

Forgot password functionality helps user to retrieve the password, which is lost

| Nbout Us                     | Consumer Zone 🗸     | Water distribution -TM<br>Grievance Redressal | C , Thane<br>Careers | Contact Us                        |    |                 |
|------------------------------|---------------------|-----------------------------------------------|----------------------|-----------------------------------|----|-----------------|
| rack Request                 |                     | Forgot Password                               |                      |                                   |    |                 |
| egulatory Info               | ormation            | Login ID                                      |                      | pushpendras@elinktechnologies.net | ×  | Ex. əbcBıyz.com |
| ariff Details                |                     |                                               |                      | Submit                            |    |                 |
| eport Theft                  |                     |                                               | Logi                 | in Here                           | Re | jistration      |
| 📞 Cu                         | ustomer Call Centre |                                               |                      |                                   |    |                 |
| ÷                            | 91 XXXXXXXXXX       |                                               |                      |                                   |    |                 |
|                              | Download App!       |                                               |                      |                                   |    |                 |
|                              | Download from       |                                               |                      |                                   |    |                 |
| Download on the App Store    | Soogle Play         |                                               |                      |                                   |    |                 |
| Download on the App Store    | Google Play         |                                               |                      |                                   |    |                 |
| Download on the<br>App Store | Google Play         |                                               |                      |                                   |    |                 |
| Download on the<br>App Store | Google Play         |                                               |                      |                                   |    |                 |
| Countered on the App Store   | Google Play         |                                               |                      |                                   |    |                 |
| ownload on the               | Google Play         |                                               |                      |                                   |    |                 |

- 1 On Login screen Click on **Forgot password** link
- 2 Enter valid registered Email id.
- 3 Click on **Submit** button.

# 1.4 Bill Payment

Bill Payment module allows to do payment of Bills which are unpaid.

Bill payments can be made both online & offline

|                                                      | 🥦 Bill Payment   🛄 Oi                                                                                    | nline Complaint                                                                                                    |                                            |                                                   |                                                                                                    | COOLPL | ANET & VIMAL SHAH 💌 | Ċ                | ga - 14 |
|------------------------------------------------------|----------------------------------------------------------------------------------------------------|----------------------------------------------------------------------------------------------------|--------------------------------------------|---------------------------------------------------|----------------------------------------------------------------------------------------------------|--------|---------------------|------------------|---------|
|                                                      |                                                                                                    | Thane Munc<br>Water distribu                                                                                                    | ipal Corporation (TI<br>ution -TMC , Thane | MC)                                               |                                                                                                    |        | Customer Call Cer   | ntre             |         |
|                                                      | Dashboard Serv                                                                                           | ice - Account History                                                                                                    | Report Theft                               | Careers                                           | Contact Us                                                                                          |        |                     |                  |         |
|                                                      |                                                                                                    | Bill Payment<br>Consumer No.:<br>Name:<br>Bill Number:<br>Due Date:<br>Bill Month:<br>Amount Due (Rs.):<br>Email ID:<br>Mobile No.:  |                                            | 0<br>C<br>1<br>3<br>2<br>2<br>4<br>4<br>9<br>9    | 0171007581<br>0(LPLANET & VIMAL SHAH<br>195195<br>-Oct-2019<br>1969<br>88<br>Øgmail.com<br>27226665 |        |                     |                  |         |
|                                                      |                                                                                                    |                                                                                                    |                                            | ☑I agree on terms at                              | d conditions.                                                                                       |        |                     |                  |         |
|                                                      |                                                                                                    |                                                                                                    |                                            |                                                   |                                                                                                    |        |                     |                  |         |
| ng New Ide                                           | BCAM<br>Mail Reaching New Heights<br>TEST SERVER. PLEASE DO N                                            | KOT USE YOUR LIVE CARD                                                                                                    | We unders                                  | DFC BAN<br>stand your w                           | <b>K</b><br>orid                                                                                    |        |                     | pyright 2019 TMC |         |
| bé9 seconds.                                         | BCAM<br>Bilkephing New Heights<br>TEST SERVER. PLEASE DO H                                               | KOT USE YOUR LIVE CARD                                                                                                    | We unders                                  | DFC BAN<br>stand your w<br>HERE !!                | K                                                                                                   |        |                     | pyright 2019 TMC |         |
| 069 seconds.                                         | DECAM<br>DER Reaching New Heighte<br>TEST SERVER, PLEASE DO N<br>00<br>nethod                            | KOT-USE YOUR LIVE CARD                                                                                                    | We unders                                  | DFC BAN<br>stand your w<br>HERE !!                | K<br>orld                                                                                           |        |                     | pyright 2019 TMC |         |
| 069 seconds.                                         | BECAM<br>BIRACHING New Heights<br>TEST SERVER, PLEASE DO N<br>00<br>nethod                               | NOT USE YOUR LIVE CARD                                                                                                    | We unders                                  | DFC BAN<br>stand your w<br>HERE !!                |                                                                                                    |        |                     | 2019 TMC         |         |
| DAP seconds.                                         | DECENSION NEW KEINE                                                                                      | NOT USE YOUR LIVE CARD<br>Trans                                                                                                    | We unders                                  | DFC BAN<br>stand your w<br>HERE !!                |                                                                                                    |        |                     | 2019 TMC         |         |
| t Rs. 4088<br>a payment m<br>redit Card<br>edit Card | Card Number                                                                                              | NOT USE YOUR LIVE CARD           Transa           VISA           Manuary           4012 0010 3714 1112                               | We unders                                  | DFC BAN<br>stand your w<br>HERE !!                | rid                                                                                                 |        |                     | pyrght 2019 TMC  |         |
| 2009 seconds.                                        | Card Type C<br>Card Number [<br>Name on Card [                                                           | NOT USE YOUR LIVE CARD           Trans           VISA           Margaret           4012 0010 3714 1112                               | We unders                                  | DFC BAN<br>stand your w<br>HERE !!                | K<br>Srid                                                                                           |        |                     | pyrght 2019 TMC  |         |
| D 009 seconds.                                       | EST SERVER, PLEASE DO M<br>Card Type (<br>Card Type (<br>Card Number [<br>Name on Card [<br>CVV Number [ | NOT USE YOUR LIVE CARD           Transa           VISA           Margina           4012 0010 3714 1112                               | We unders                                  | DFC BAN<br>stand your w<br>HERE !!                | K<br>nid                                                                                            |        |                     | pyrght 2019 TMC  |         |
| 2009 seconds.                                        | Card Type O<br>Card Tyme (<br>Name on Card (<br>CVV Number [<br>Expiry Date [                            | NOT USE YOUR LIVE CARD           Transa           VISA         Marganetic           4012 0010 3714 1112           Dec (12)         V | COR BANK ACCOUNT I                         | DFC BAN<br>stand your w<br>HERE !!<br>D5073200108 |                                                                                                    |        |                     | pyrght 2019 TMC  |         |

| (-) 👼 http://103.67.236.162.98/BillResponsepost.aspx |                     |          |      |                                                | →  C Search | <b>ρ</b> - Ω ☆ 8                        |
|------------------------------------------------------|---------------------|----------|------|------------------------------------------------|-------------|-----------------------------------------|
| Customer Information System 🛢 Web Self Service       | Payment Status      | × 意 Home | 2    |                                                |             |                                         |
| Edit View Favorites Tools Help                       |                     |          |      |                                                |             |                                         |
|                                                      |                     |          |      |                                                |             | 🛐 🔹 🔂 👻 🖃 🖶 🕈 Page 🔹 Safety 👻 Idols 👻 🌘 |
|                                                      |                     |          |      |                                                |             |                                         |
|                                                      |                     |          |      |                                                |             |                                         |
| Thane Munc                                           | pal Corporation (TN | 4C)      |      |                                                |             |                                         |
| Water distribu                                       | tion - TMC , Thane  |          |      |                                                |             |                                         |
|                                                      |                     |          |      |                                                |             |                                         |
|                                                      |                     |          | Payr | nent Status                                    |             |                                         |
| Consumer No.                                         |                     |          |      | 010171007581                                   |             |                                         |
| Consumer Name<br>Transaction ID                      |                     |          |      | C00LPLANET & VIMAL SHAH<br>PU19122705265200109 |             |                                         |
| PAYU Transactio                                      | ID                  |          |      | 403993715520307551                             |             |                                         |
| Receipt No.<br>Paid Amount (?)                       |                     |          |      | 109191227                                      |             |                                         |
| Paid Date                                            |                     |          |      | 27-DEC-2019 05:27 PM                           |             |                                         |
| Transaction State                                    | 5                   |          |      | success                                        |             |                                         |
| Message                                              |                     |          |      | Success                                        |             |                                         |
|                                                      |                     |          | De   | woload Receipt                                 |             |                                         |
|                                                      |                     |          |      |                                                |             |                                         |

#### Steps:

- 1 Click on **Registration** link present on login screen of WSS.
- 2 Enter valid registered Email id
- **B** Enter valid **password**
- 4 Click on Login button
- On clicking on Login button system prompts success message and user is redirected to Dashboard screen. Select Bill Payment link user will be redirected to Bill payment form
- <sup>6</sup> Click on Pay bill user will be redirected to Payment gateway form. Enter card details and then click on Pay now button to make payment. After making successful payment system prompts success message and receipt is generated. User can download payment receipt and on successful payment consumer gets message to his registered mobile number.

| 6:29 PM                                  |                                                                                               | . 4G (U) |
|------------------------------------------|-----------------------------------------------------------------------------------------------|----------|
| <                                        | BT-TMCWTR                                                                                     |          |
| 11-12 3:25 PM                            | <i>i</i>                                                                                      |          |
| Dear SU<br>thank yo<br>15902 0<br>Consum | HILA GOVIND CHAVAN ,<br>u for payment of Rs.<br>0/- water charges for<br>er No. 010171007588. |          |
| Cheque<br>realisation                    | payments are subject to<br>on.                                                                |          |

## **1.5 Online Complaint**

Online complaint module allows consumer to lodge complaint against different issues related to water, bills, leakage, etc.

Complaints can be only registered in online mode & only registered users can lodge complaints.

|                                                                                                    | Water di                                                                                                    | istribution -TMC ,                                                                                                    | Thane                                       |                                                   | ر                                                 | Customer Call Ce<br>+91 XXXXXXXXXXXXXXXXXXXXXXXXXXXXXXXXXXXX                          |
|----------------------------------------------------------------------------------------------------|----------------------------------------------------------------------------------------------------|----------------------------------------------------------------------------------------------------|---------------------------------------------|---------------------------------------------------|---------------------------------------------------|---------------------------------------------------------------------------------------|
| Dashboard                                                                                                    | Service ~                                                                                                    | Account History                                                                                                    | Report Theft                                | Careers                                           | Contact                                           | Us                                                                                    |
|                                                                                                    | Online Compl                                                                                                    | aint                                                                                                    |                                             |                                                   |                                                   |                                                                                       |
|                                                                                                    | Customer Ca                                                                                                    | <b>all Centre</b><br>r call centre Team on our                                                                                                    | help line number: 8888                      |                                                   |                                                   |                                                                                       |
|                                                                                                    | Register Cor<br>Complaint Type *                                                                                                    | mplaint                                                                                                    |                                             |                                                   | •                                                 |                                                                                       |
|                                                                                                    | Complaint SubType                                                                                                    | e *                                                                                                    | r                                           |                                                   |                                                   |                                                                                       |
|                                                                                                    | Meter No. *                                                                                                    | P10C00E090                                                                                                    |                                             |                                                   |                                                   |                                                                                       |
|                                                                                                    | Remark *                                                                                                    | Campleint as                                                                                                    |                                             |                                                   |                                                   |                                                                                       |
|                                                                                                    |                                                                                                    | Complaint re                                                                                                    | garding water quality                       |                                                   |                                                   |                                                                                       |
|                                                                                                    | Register                                                                                                    |                                                                                                    |                                             |                                                   |                                                   |                                                                                       |
| Bill Payment   [                                                                                                    | Register                                                                                                    |                                                                                                    |                                             |                                                   | PRESENT                                           | OCCUPIER ABI •                                                                        |
| Bill Payment                                                                                                    | Register                                                                                                    | ncipal Corporation (1                                                                                                    | [MC]                                        |                                                   | PRESENT                                           | OCCUPIER ABI                                                                          |
| Bill Peyment                                                                                                    | Online Complaint           Thane Mui<br>Water distr                                                                                                    | ncipal Corporation (1                                                                                                    | [MC]                                        |                                                   | PRESENT                                           | OCCUPIER ABI V                                                                        |
| Bill Payment                                                                                                    | Register       Online Complaint       Thane Mut<br>Water distr       Service •                                                                                                    | ncipal Corporation (1<br>ibution -TMC , Thane<br>History Report Thef                                                                                                    | TMC]                                        | Contact Us                                        | PRESENT                                           | OCCUPIER ABI V<br>Castomer Cell Centra<br>+91 X000000000                              |
| Bitl Payment                                                                                                    | Register       ] Online Compleint         Thane Mui       Water distr       Service ×                                                                                                    | ncipal Corporation (1<br>ibution - TMC , Thane<br>History Report Thef                                                                                                    | TMC)<br>t Careers                           | Contact Us                                        | PRESENT                                           | OCCUPIER ASI  Customer Cell Centr +91 X00000000X                                      |
| Bill Poyment Description of the second second secon     | Contine Complaint Complaint Complai | Incipal Corporation (1<br>ibution - TMC , Thane<br>History Report Thef<br>History Outage Info                                                                                                    | TMC)<br>t Careers                           | Contact Us<br>Mare No.<br>Conserve<br>Tariff Der  | PRESENT<br>mection<br>No.<br>55re<br>file         | OCCUPIER ABI                                                                          |
| Bill Poyment  <br>Deshbeard<br>Deshbeard<br>Crossme No.<br>Name No.<br>Suite State State | Contine Complaint Complaint Contine Complaint Contine Mut Water distr Contine Contine | ncipal Corporation (1<br>ibution -TMC , Thane<br>History Report Thef<br>History , ,<br>Durage Info<br>(0129)<br>(0129) | TMC)<br>t Careers<br>to outage in your Area | Contact Us<br>My Con<br>Description<br>Territ Des | PRESENT<br>Inaction<br>No.<br>No.<br>Size<br>life | OCCUPIER ABI   Customer Cell Centre +91 X000000000  Oti07700 B1550 Residential / U Me |

- 1 To register complaint, Select complaint tab either from dashboard or click on <u>Online Complaint</u> link present beside <u>Bill Payment</u>
- 2 Select Complaint tab from Dashboard and click on <u>Here</u> to register complaint, Complaint registration form will be opened.
- Or select <u>Online complaint</u> link, Click on it, Online complaint registration form will be opened. On clicking on it Complaint registration form is opened.
- Click on Login button Select Complaint type, Select Complaint Sub type, Meter no will be fetched as per selected consumer. Enter remarks & click on Register button.
- **5** On clicking on **Register** button, Complaint is successfully registered.

| <b>Us</b><br>us tab navi                                                                               | gate                            | e to                             | the                         | inf                   | orm           | nati             | on re                                                               | egarding TM(                                                                                                  | Water Supp | ly department |
|----------------------------------------------------------------------------------------------------|---------------------------------|----------------------------------|-----------------------------|-----------------------|---------------|------------------|---------------------------------------------------------------------|----------------------------------------------------------------------------------------------------|------------|---------------|
| Department                                                                                             | Thane                           | e Muni<br><b>f</b>               | cipal (                     | Согрс                 | oration       | Free Holes<br>El | ia   Events   10<br>Iglish   Marati<br>Thune City<br>Home > About 1 | Arry Volces   694 An Montainsy Leaver<br>Services > Entertainment in There ><br>MC - Department > Web Support |            | , acpurancia  |
| Water Supply Department                                                                                |                                 |                                  |                             |                       |               |                  | • Back                                                              | About TMC                                                                                                    |            | -             |
| Head Of Department                                                                                     | 58                              | hri. Arjun Ahire                 | (Dy.city Engl               | noer)                 |               |                  |                                                                     | <ul> <li>Corporation</li> </ul>                                                                               |            |               |
| Telephone / Mobile Number                                                                              | +9                              | 1-22-2536358                     | 0, +91-22-25                | 331590 E              | tension - 373 |                  |                                                                     | About Us - Corporation                                                                                        |            |               |
| E-Mail ID                                                                                              | 54                              | ewater@thane                     | ity gov in                  |                       |               |                  |                                                                     | History                                                                                                    |            |               |
| Department Details:<br>Thane Municipal Corporation has (4) f<br>gross supply rate is appr. 251 LPCD, b | four major sou<br>but Demand a: | urces of water<br>is per 180 LPC | Population of D Is 328.79 M | of Thane city<br>ILD. | as per 2011   | census is 18     | 26,649, hence                                                       | Elected Members     Standing Committee Members     Important Contact Details     Map                          |            |               |
| Integrated Nata Development     100 Mill D. Window Download                                            |                                 |                                  |                             |                       |               |                  |                                                                     | Budget                                                                                                    |            |               |
| <ul> <li>The MLD Water Supply Project</li> <li>Basic Service for the pow (RSUP)</li> </ul>             | Project)                        |                                  |                             |                       |               |                  |                                                                     | Office Bearers                                                                                                |            |               |
| Contact details of Engineers in Wa                                                                     | ater Supply De                  | epartment                        |                             |                       |               |                  |                                                                     | <ul> <li>Administration</li> </ul>                                                                            |            |               |
| Water Supply NRW reduction stra                                                                        | atogy                           |                                  |                             |                       |               |                  |                                                                     | Municipal Commissioner                                                                                        |            |               |
| + 100 MLD Water Supply Project                                                                         |                                 |                                  |                             |                       |               |                  |                                                                     | <ul> <li>Administrative Units</li> </ul>                                                                      |            |               |
|                                                                                                    |                                 |                                  |                             |                       |               |                  |                                                                     | <ul> <li>Departments</li> </ul>                                                                               |            |               |
| RTLAnswers/Orders                                                                                      |                                 |                                  |                             |                       |               |                  |                                                                     | Corporation at work                                                                                           |            |               |
| RTL Answers/Orders     RTL Answers/Orders1     RTL Answers/Orders1  Euthors Demand >                   |                                 |                                  |                             |                       | 2028          | 2024             | 2041                                                                | <ul> <li>Forms</li> </ul>                                                                                     |            |               |
| RTI Answers/Orders     RTI Answers/Orders1 Future Demand :- Years                                      | 1051                            | 2004                             | 2014                        | 100124                |               | 2031             | 2041                                                                |                                                                                                    |            |               |
| RTI Answersförders     RTI Answersförders1     Future Demand :- Year                                   | 1991                            | 2001                             | 2011                        | 2021                  | 2020          | 22.002*          | 44.2474                                                             | <ul> <li>Schemes</li> </ul>                                                                                   |            |               |

1 On Login screen Click on About Us tab.

**2** About Us page will open and show all the information regarding water department.

# 1.7 Consumer Zone

Consumer zone consist of consumer related content like Water saving tips, F.A.Q., feedback form. Consumer can access this section without log-in. The person who doesn't have an account, also use this section.

# 1.7.1 FAQ

# 1.7.2 Water Saving Tips

## 1.7.3 Feedback Form

Using feedback form the user (Consumer/non consumer) gives feedback about the system. User gives feedback in the form of Concern, Query, Appreciation, Query.

| Fields with *are required                 |                                       |
|-------------------------------------------|---------------------------------------|
| Feedback Type *                           | Concern Appreciation Suggestion Query |
| Consumer No. *                            | 021455454545                          |
| Subject *                                 | water cut                             |
|                                           |                                       |
| Attachment *                              | Choose File No file chosen            |
| Mobile No. *                              | 9878787878                            |
| Email ID *                                | hj@hj.com                             |
| Verification * (It's not case sensitive.) | hjr9r 2RV69 😂                         |
|                                           | Submit Clear                          |

Feedback Submitted Successfully.

#### Steps:

- 1 Click on **Consumer Zone** tab present on login screen of WSS and Select the feedback form option.
- **2** Select the feedback type according to the feedback.
- **3** Enter consumer no., subject and attach the file.
- 4 Enter mobile no. and email id.
- **5** Enter the captcha text. Click on refresh captcha button to produce new captcha text.
- 6 Click on Submit button to submit the form or to click on Clear button to clear the inputs.

### **1.8 Grievance Redressal**

This module is responsible for handling all the consumer complaints.

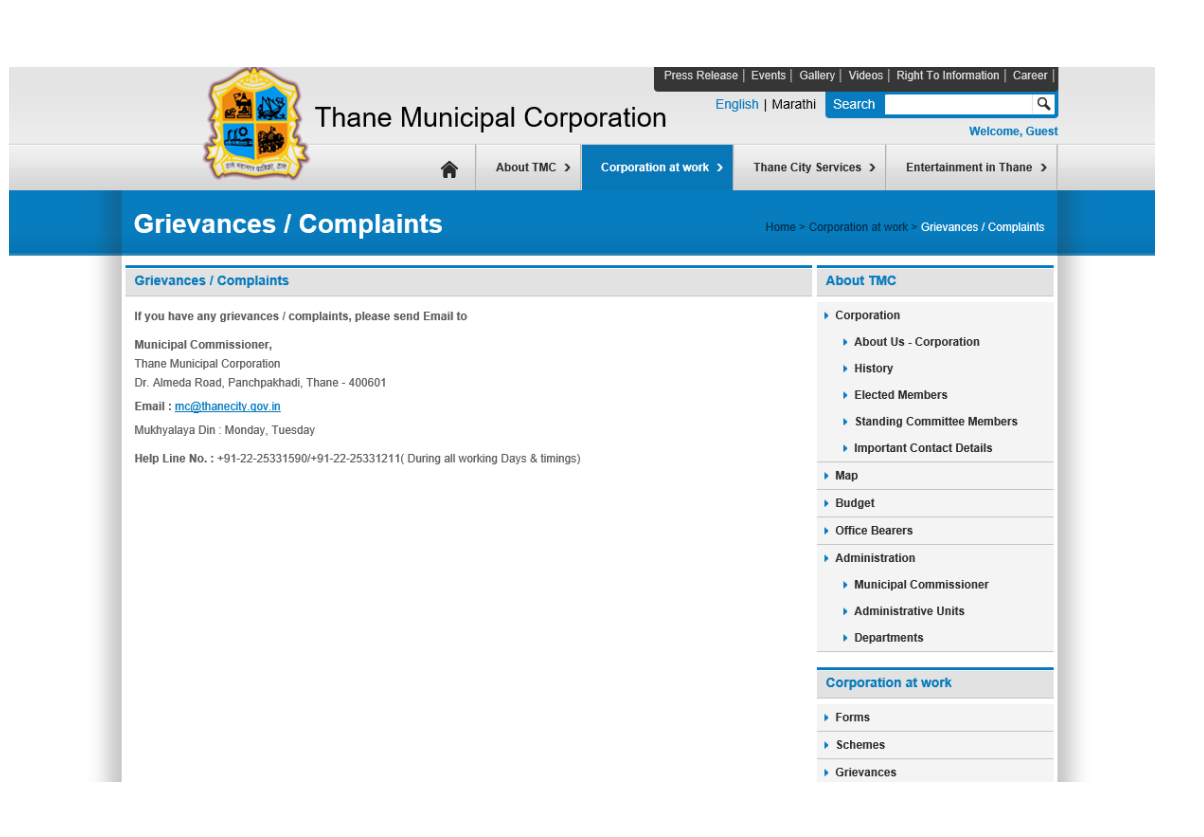

- 1 On Login screen Click on Grievance Redressal tab.
- **2** Grievance Redressal page will open and show all the information about how to log a complaint.

### **1.9 Track Request**

Track request module is showing the status for different application types.

|                                      | Thane Muncipal Corporation<br>Water distribution -TMC , Than | n (TMC)<br>ne   |                                           | Login Here                                 |
|--------------------------------------|--------------------------------------------------------------|-----------------|-------------------------------------------|--------------------------------------------|
| About Us Consumer Zo                 | ne - Grievance Redressal                                     | Careers         | Contact Us                                |                                            |
| Track Request                        | Track Request                                                |                 |                                           |                                            |
| Regulatory Information               | Search By *                                                  | Consum          | er Number                                 | v                                          |
| Tariff Details                       | Consumer No. *                                               | 0510110         | 0114                                      |                                            |
| Report Theft                         |                                                              | Search          | Clear                                     |                                            |
| Customer Call Centre +91 XXXXXXXXXXX | Request Date Name                                            | MICHANDRA SAWLA | Nobile No. Status<br>8442094810 Demand No | Date<br>ote Generated 25-Feb-2020 12:54 PM |
| Download App1                        |                                                              |                 |                                           |                                            |
| Convision for<br>App Store           |                                                              |                 |                                           |                                            |
|                                      |                                                              |                 |                                           |                                            |
| Terms & Conditions   Privecy Policy  |                                                              |                 |                                           | © Copyright 2019 TA                        |
| aad time 3.39 seconds.               |                                                              |                 |                                           |                                            |
|                                      |                                                              |                 |                                           |                                            |
|                                      |                                                              |                 |                                           |                                            |

- 1 On Login screen Click on Track Request tab.
- **2** Track Request page will open.
- **3** Consumer can search the request either by Application No. or Consumer No.
- 4 Click on **Search** button, the search result will appears.
- **(5)** Click on **Clear** button to clear the inputs.

## **1.10** Tariff Details

Tariff Details module is showing the .pdf file for all updated tariff related information.

| v v                    | 'hane Muncipal Corporation (TMC)<br>Vater distribution -TMC , Thane | Login Here |
|------------------------|---------------------------------------------------------------------|------------|
| About Us Consumer Zone | e v Grievance Redressal Careers Contact Us                          |            |
| Track Request          | Tariff Details                                                      |            |
| Regulatory Information | - Tariff Details PDF                                                |            |
| Tariff Details         | FY19-20OPEN PDF ITest Tariff                                        |            |
| Report Theft           |                                                                     |            |
| Customer Call Centre   |                                                                     |            |
| Download App!          |                                                                     |            |

- 1 On Login screen Click on **Tariff Details** tab.
- **2** Tariff Details page will open.
- **3** Click on **Tariff Details** link. The link for pdf is expanding.
- 4 Click on expanded link. The PDF for tariff details will open.

### 1.11 Dashboard

Dashboard showing summary of Consumers <u>Current Bills</u>, My Connections, Account History, Consumption History, <u>Outage Info</u>, Complaint, LPCD, Payment History etc.

| Bill Payment                                                                                                 | 🛄 Online Comple                              | aint                                                                                                    |                                                   |                                     |                                           |                  |                                                     | PRESI                                         | ENT OCCUPIER ABDUL KA 🗹                                           |
|----------------------------------------------------------------------------------------------------|----------------------------------------------|----------------------------------------------------------------------------------------------------|---------------------------------------------------|-------------------------------------|-------------------------------------------|------------------|-----------------------------------------------------|-----------------------------------------------|-------------------------------------------------------------------|
|                                                                                                    |                                              | Thane Muncip<br>Water distribut                                                                          | ion -TI                                           | rporation<br>MC , Thane             | (TMC)                                     |                  |                                                     |                                               | Customer Call Centre<br>-91 X00000000X                            |
| Dashboard                                                                                                    | Service ~                                    | Account History                                                                                          | Rep                                               | oort Theft                          | Careers                                   | Contact Us       |                                                     |                                               |                                                                   |
| hboard                                                                                                    |                                              |                                                                                                    |                                                   |                                     |                                           |                  |                                                     |                                               |                                                                   |
| Current Bill<br>Consumer No.<br>Jame<br>Sill Date<br>Sill Amount (?)<br>Due Date<br>Amount Due(?)<br>Pay Bil | [Sep-2019]<br>PRESENT OCCUPIER<br>ABDUL RE   | 010171007<br>R ABDUL KALAM CHOUDH<br>HAMAN CHOUDHARI, SAL<br>CHOUDH<br>15-0CT-2<br>31-0CT-2<br>View Bill | 612<br>ARI<br>AM<br>ARI<br>019<br>495<br>019<br>0 | Outage II                           | n <b>fo</b><br>No outi                    | age in your Area | My Co<br>Consum<br>Meter Ni<br>Connect<br>Tariff De | nnection<br>er No.<br>o.<br>ion Size<br>tails | 010171007612<br>B195005934<br>25<br>Residential / Urban / Metered |
| Consumption                                                                                                  | n History                                    |                                                                                                    |                                                   | Payment                             | History                                   |                  | Comp                                                | laint                                         |                                                                   |
| Consumptic<br>2,000,000 Consur<br>1,000,000<br>500,000<br>Sep-2019                                           | on Hielory [Last & Bille]<br>reption (Uriti) |                                                                                                    |                                                   | 16,000<br>12,000<br>4,000<br>0<br>0 | ent History [Last 6 Mont<br>Payment (Rs.) | 10] PL           |                                                     | <u>Click</u> f                                | ere to register complaint                                         |
| LPCD                                                                                                    |                                              |                                                                                                    |                                                   |                                     |                                           |                  |                                                     |                                               |                                                                   |
| Bill Month<br>No Of Meter<br>No Of Families<br>Billing Days<br>Consumption (Kil<br>LPCD                      | <b>oltrs)</b><br><u>Click</u> for more de    | 2019<br>8<br>236.2<br>236.2                                                                              | 2<br>7<br>78<br>56<br>22                          |                                     |                                           |                  |                                                     |                                               |                                                                   |

- 1 Click on **Registration** link present on login screen of WSS.
- 2 Enter valid registered Email id
- **B** Enter valid **password**
- 4 Click on Login button
- **5** On clicking on **Login** button, user is redirected to **Dashboard** screen.
- **6** Dashboard will show consumer details like **Current bills, Outage Info, My Connection, Consumption**

### History, Payment History, Complaint, LPCD

## 1.12 Current Bills

Current bills tab will display Bill details of consumer & consumer has provision to Pay bill & View bill . On clicking on **Pay bill** button user will be redirected to Bill Payment form and on Click on **View bill** button user can view Bill

| Bill Payment                                                                                                    | 🛄 Online Com              | plaint                                 |                                                                           |                  |            | PRESENT                                                        | OCCUPIER ABI 🔻 🆒                                            |  |  |
|----------------------------------------------------------------------------------------------------|---------------------------|----------------------------------------|---------------------------------------------------------------------------|------------------|------------|----------------------------------------------------------------|-------------------------------------------------------------|--|--|
|                                                                                                    |                           | Thane Muncipal (<br>Water distribution | Corporation (TMC<br>-TMC , Thane                                          | l                |            |                                                                | Customer Call Centre<br>+91 X00000000X                      |  |  |
| Dashboard                                                                                                    | Service 🗸                 | Account History                        | Report Theft                                                              | Careers          | Contact Us |                                                                |                                                             |  |  |
| Dashboard                                                                                                    |                           |                                        |                                                                           |                  |            |                                                                |                                                             |  |  |
| Current Bill [                                                                                                    | Sep-2019]                 |                                        | Outage Info                                                               |                  |            | My Connection                                                  |                                                             |  |  |
| Consumer No.         01011007412           Name         PRESENT OCCUPER ABOLI KALM<br>CHOUDHARI ABOLI REHAMAN<br>CHOUDHARI ABOLI REHAMAN<br>BIL Amout Date           BIL Amout Date         15-0CT-2019           BIL Amout Date         31-0CT-2019           Date Bit Amout Date         31-0CT-2019           Pay Bill         View Bill |                           |                                        | No out                                                                    | ige in your Area |            | Consumer No.<br>Meter No.<br>Connection Size<br>Tariff Details | 010171007612<br>B19500592<br>Bresidential/Urbar/<br>Metered |  |  |
| Consumption                                                                                                    | History                   |                                        | Payment History                                                           |                  |            | Complaint                                                      |                                                             |  |  |
| Consumptis<br>2,000,000 Consul<br>1,500,000<br>500,000<br>500,000<br>Sep-2019                                                                                                    | in History [Last 6 Bille] |                                        | Payment History (Las<br>16,000<br>12,000<br>8,000<br>4,000<br>0<br>5,5~~^ | 6 Monthe) [N     |            | Click here to I                                                | egister complaint                                           |  |  |

### Steps:

- 1 Click on **Registration** link present on login screen of WSS.
- 2 Enter valid registered Email id
- Enter valid password
- 4 Click on Login button
- On clicking on Login button system prompts success message and user is redirected to Dashboard screen. Select Current Bills tab, Bill details of consumer will be displayed
- **6** Click on **Pay bill** to Pay bill of consumer. Click on **View bill** to view bill of consumer.
- On clicking on Pay bill user will be redirected to <u>Bill payment</u> form

# 1.13 Outage Info

Outage info will display Information related to water issues

| Outage Info |                        |  |
|-------------|------------------------|--|
|             | No outage in your Area |  |
|             |                        |  |
|             |                        |  |
|             |                        |  |
|             |                        |  |

#### Steps:

1 Click on **Outage Info** Menu.

2 After click on Outage Info, display Outage Info page with if have in notice in consumer's area.

## 1.14 My Connections

In **My Connections** Menu showing Consumer Connection Details and consumer have facility to add maximum 3 service connection, it also able to remove service connection We can update the email id here for further notifications also we can make a entry for paper less bill.

User can access My Connection tab by navigating through **Services** >> **My Connections**.

| Bill Payment                                                  | 🔔 Online C                                                       | omplaint                                           |                                 |      |                 |              | SAMEER                            | R THAKKAR - 0 🔻 | Ċ            |
|---------------------------------------------------------------|------------------------------------------------------------------|----------------------------------------------------|---------------------------------|------|-----------------|--------------|-----------------------------------|-----------------|--------------|
|                                                               |                                                                  | Thane Muncipal C<br>Water distribution -           | Corporation (TM<br>∙TMC , Thane |      |                 | ٩            | Customer Call C     +91 XXXXXXXXX | Centre<br>X     |              |
| Dashboard                                                     | Service ~                                                        | Account History                                    | Report Theft                    |      | Tariff Details  | Contact Us   | Help ~                            |                 |              |
| ly Connection                                                 |                                                                  |                                                    |                                 |      |                 |              |                                   |                 |              |
| Consumer No.                                                  | 010171007583                                                     |                                                    |                                 |      | Meter No.       | 2019A3062993 |                                   |                 |              |
| Name<br>Mobile No                                             | SAMEER THAK                                                      | KAR                                                |                                 |      | Connection Date | 17-JUL-2019  |                                   |                 |              |
| Email ID<br>Address                                           | virag@elinktech<br>SHARAD KUNJ<br>RAD LALBAG N                   | nnologoes.net<br>BUILDING NEAR TARAN T.<br>IAUPADA | ALAV DR MUSA                    |      |                 |              |                                   |                 |              |
| Security Deposit (₹)                                          | 0                                                                |                                                    |                                 |      |                 |              |                                   |                 |              |
| Tariff Details<br>MMC<br>Water Charge                         |                                                                  |                                                    |                                 |      |                 |              |                                   |                 |              |
| Go-Green                                                      | •                                                                |                                                    |                                 |      |                 |              |                                   |                 |              |
| Email ID                                                      | virag@elinkte                                                    | chnologoes.net                                     |                                 |      |                 |              |                                   |                 |              |
| v activating 'Go-green' fa<br>enerated for Go-green a<br>Emai | acility consumer will<br>ctivated consumer.<br>l id and paperles | receive E-bill only. Hard copy of                  | the bill will not be            |      |                 |              |                                   |                 |              |
| Remove Service                                                | Updat                                                            | te A                                               | dd Service                      |      |                 |              |                                   |                 |              |
| Terms & Conditions   P                                        | rivacy Policy                                                    |                                                    |                                 |      |                 |              |                                   | © Copyr         | ight 2019 TM |
|                                                               |                                                                  |                                                    |                                 |      |                 |              |                                   |                 |              |
| Stens:                                                        |                                                                  |                                                    |                                 |      |                 |              |                                   |                 |              |
|                                                               |                                                                  |                                                    |                                 |      |                 |              |                                   |                 |              |
| 🚺 Click d                                                     | on <b>Service</b> :                                              | >> Select My Co                                    | onnections fro                  | om ( | dropdown l      | list         |                                   |                 |              |
|                                                               |                                                                  | · · ·                                              |                                 |      | <u> </u>        | <b>.</b>     |                                   |                 |              |

- 3 Click on 'Add New Service' button.
- 4 After click on 'Add New Service', display Add New Service page and enter consumer number.
- **5** Enter **latest bill number** & Click on **"Add On"** Service button.
- **6** If want to '**Remove service'** Click on '**Remove Service'** button.
  - 7 If want paper less bill then click the checkbox and enter email id and click **Update** button
- 8 Click on "Go Green" check box for paperless bill, enter email id click on Update button to receive the notifications.

## **1.15 Consumption History**

Consumption history will display the consumption details of Consumer in form of graph

| 🧾 Bill Payment                                                        | 🛄 Online Com                                               | plaint                                                                |                                                               |                  |            | PRESENT                                                                         | OCCUPIER ABI 🔻 🍐                           | )                        |
|-----------------------------------------------------------------------|------------------------------------------------------------|-----------------------------------------------------------------------|---------------------------------------------------------------|------------------|------------|---------------------------------------------------------------------------------|--------------------------------------------|--------------------------|
|                                                                       |                                                            | Thane Muncipal C<br>Water distribution -                              | Corporation (TMC)<br>TMC , Thane                              |                  |            |                                                                                 | Customer Call Centre<br>+91 XXXXXXXXXXXX   |                          |
| Dashboard                                                             | Service 🗸                                                  | Account History                                                       | Report Theft                                                  | Careers          | Contact Us |                                                                                 |                                            |                          |
| Dashboard                                                             |                                                            |                                                                       |                                                               |                  |            |                                                                                 |                                            |                          |
| Current Bill [S<br>Consumer No.<br>Name                               | Sep-2019]<br>PRESENT OCCUP<br>CHOUDHARI, S<br>CHOUDHARI, S | 010171007612<br>IER ABDUL KALAM<br>I ABDUL REHAMAN<br>IALAM CHOUDHARI | Outage Info<br>No oute                                        | ige in your Area |            | My Connection<br>Consumer No.<br>Meter No.<br>Connection Size<br>Tariff Details | 010171007<br>B195005<br>Residential / Urbs | 612<br>934<br>25<br>an / |
| Bill Date<br>Bill Amount (₹)<br>Due Date<br>Amount Due(₹)<br>Pay Bill |                                                            | 6495<br>31-0CT-2019<br>0<br>View Bill                                 |                                                               |                  |            |                                                                                 | Mere                                       | reu                      |
| Consumption                                                           | History                                                    |                                                                       | Payment History                                               |                  |            | Complaint                                                                       |                                            |                          |
| Consumption<br>2,000,000<br>1,500,000<br>500,000<br>8ep-2019          | n History (Lest & Bille)<br>ppion (Unit)                   |                                                                       | Payment History (Last<br>16,000<br>8,000<br>4,000<br>0<br>55* | 6 Monthaj (N     |            | <u>Click</u> here to                                                            | register complaint                         |                          |

- 1 Click on **Registration** link present on login screen of WSS.
- 2 Enter valid registered Email id
- **B** Enter valid **password**
- 4 Click on Login button
- **5** On clicking on **Login** button system prompts success message and user is redirected to **Dashboard** screen. Select **Consumption history** tab Consumption history details of consumer will be displayed.

## **1.16 Payment History**

Payment history will display the payment details of Consumer in form of graph

| , Bill Payment                                                                                          | 🛄 Online Com                               | plaint                                                                                                    |                                                                              |                |            | PRES                                                                       | ENT OCCUPIER ABI 🔻 🆒                                             |  |  |
|----------------------------------------------------------------------------------------------------|--------------------------------------------|----------------------------------------------------------------------------------------------------|------------------------------------------------------------------------------|----------------|------------|----------------------------------------------------------------------------|------------------------------------------------------------------|--|--|
|                                                                                                    |                                            | Thane Muncipal C<br>Water distribution -                                                                                       | orporation (TMC<br>TMC , Thane                                               | ]              |            |                                                                            | <ul> <li>Customer Call Centre</li> <li>+91 X00000000X</li> </ul> |  |  |
| Dashboard                                                                                               | Service 🗸                                  | Account History                                                                                                    | Report Theft                                                                 | Careers        | Contact Us |                                                                            |                                                                  |  |  |
| ashboard                                                                                                |                                            |                                                                                                    |                                                                              |                |            |                                                                            |                                                                  |  |  |
| Current Bill [                                                                                          | Sep-2019]                                  |                                                                                                    | Outage Info                                                                  |                |            | My Connection                                                              |                                                                  |  |  |
| Consumer No.<br>Name<br>Bill Date<br>Bill Amount (₹)<br>Due Date<br>Amount Due(₹)<br>Pay Bill           | PRESENT OCCUP<br>CHOUDHARI<br>CHOUDHARI, S | 010171007612<br>PIER ABDUL KALAM<br>I ABDUL REHAMAN<br>SALAM CHOUDHARI<br>15-OCT-2019<br>6495<br>31-OCT-2019<br>0<br>View Bill | No outage in your Area                                                       |                |            | Consumer No. UI<br>Meter No.<br>Connection Size<br>Tariff Details Resident |                                                                  |  |  |
| Consumption                                                                                             | History                                    |                                                                                                    | Payment History                                                              |                |            | Complaint                                                                  |                                                                  |  |  |
| Consumption History [Last & Bills]<br>2,000,000 Consumption (Unit)<br>1,500,000<br>500,000<br>Sop. 2019 |                                            |                                                                                                    | Payment History [Las<br>16,000 Payment (Rs.)<br>12,000<br>4,000<br>0<br>3*** | t 6 Monthej [N |            | <u>Click</u> here                                                          | to register complaint                                            |  |  |

- 1 Click on **Registration** link present on login screen of WSS.
- 2 Enter valid registered Email id
- Enter valid password
- 4 Click on Login button
- **5** On clicking on **Login** button system prompts success message and user is redirected to **Dashboard** screen. Select **Payment history** tab Payment history details of consumer will be displayed.

## 1.17 Complaint

Online complaint module allows consumer to lodge complaint against different issues related to water, bills, leakage, etc.

Complaints can be only registered in online mode & only registered users can lodge complaints.

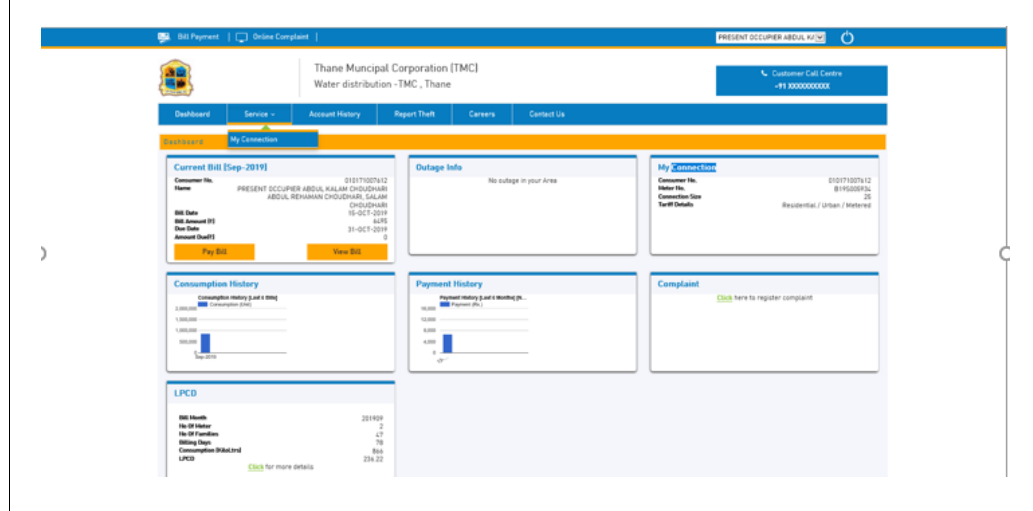

## 1.18 LPCD

The level of water supply means actual quantity of the drinking water in litre per capita per day (LPCD) provided to consumer. Number of Water sources required as per norms.

|                    | 👺 Bill Peyment 🕴 🛄 Online C                                                                                                    | oroplaint                                                                                                    |                                                                                                    |            |                                                                                                    | PRESENT OCCUPIER ABOUL M                              |
|--------------------|----------------------------------------------------------------------------------------------------|----------------------------------------------------------------------------------------------------|----------------------------------------------------------------------------------------------------|------------|----------------------------------------------------------------------------------------------------|-------------------------------------------------------|
|                    |                                                                                                    | Thane Muncipal Corp<br>Water distribution -TM                                                                        | oration (TMC)<br>C, Thane                                                                                                    |            |                                                                                                    | Customer Call Centre<br>-19 3000000000                |
|                    | Deshboard Service -                                                                                                    | Account History Repor                                                                                                | t Theft Careers (                                                                                                    | Centect Us |                                                                                                    |                                                       |
|                    | Dectocard Ny Connection                                                                                                    |                                                                                                    |                                                                                                    |            |                                                                                                    |                                                       |
|                    | Current Bill [Sep-2019] Comments, Have PRESENT DCC Bit. Note Bit. Amount (P) Due Date Amount Date(1) Pay Bit.                                                                                                    | 01070001412<br>UPREMANDAL, MALAM CHOLODHAR<br>IS, REPARAMA CHOLODHAR<br>SE-007-2019<br>445<br>31-007-2019<br>Over BB | Outage Info<br>No outage in y                                                                                                    | sur Area   | My <u>advancedor</u><br>Conserver He,<br>Helter He,<br>Conserver He,<br>Helter He,<br>Conserver He,<br>Helter He,<br>Conserver He,<br>Helter He,<br>Helter He,<br>Helter He,<br>Helter He,<br>Helter He,<br>Helter He,<br>Helter He,<br>Conserver He,<br>Helter He,<br>Conserver He,<br>Helter He,<br>Conserver He,<br>Helter He,<br>Conserver He,<br>Helter He,<br>Conserver He,<br>Helter He,<br>Conserver He,<br>Helter He,<br>Conserver He,<br>Helter He,<br>Conserver He,<br>Helter He,<br>Conserver He,<br>Helter He,<br>Conserver He,<br>Helter He,<br>Conserver He,<br>Helter He,<br>Helter He,<br>Conserver He,<br>Helter He,<br>Conserver He,<br>Helter He,<br>Conserver He,<br>Helter He,<br>Conserver He,<br>Helter He,<br>Conserver He,<br>Helter He,<br>Conserver He,<br>Helter He,<br>Conserver He,<br>Helter He,<br>Conserver He,<br>Helter He,<br>Conserver He,<br>Helter He,<br>Helter He,<br>Helter He,<br>Helter He,<br>Helter He,<br>Helter He,<br>Helter He,<br>Helter He,<br>Helter He,<br>Helter He,<br>Helter He,<br>Helter He,<br>Helter Helter Helter<br>Helter Helter Helter<br>Helter Helter<br>Helter Helter<br>Helter Helter<br>Helter Helter Helter<br>Helter Helter<br>Helter Helter Helter<br>Helter Helter<br>Helter Helter<br>Helter Helter<br>Helter Helter<br>Helter Helter Helter<br>Helter Helter<br>Helter Helter<br>Helter Helter Helter<br>Helter Helter<br>Helter Helter<br>Helter Helter<br>Helter Helter Helter<br>Helter Helter<br>Helter Helter<br>Helter Helter Helter<br>Helter Helter<br>Helter Helter<br>Helter Helter Helter Helter<br>Helter Helter Helter<br>Helter Helter Helter Helter<br>Helter Helter Helter<br>Helter Helter Helter Helter<br>Helter Helter Helter Helter Helter<br>Helter Helter Helter Helter Helter Helter Helter Helter Helter<br>Helter Helter | E00171027412<br>81450282<br>Residential/Urban/Metered |
|                    | Consumption History<br>Committee History and time<br>2005.00<br>Committee History<br>Committee History<br>Committee Hi | -                                                                                                    | Payment History<br>Payment Maly Last a society (p<br>1.00<br>1.00 |            | Complaint                                                                                                    | <u>Clicks</u> here to register complaint              |
|                    | LPCD<br>Bit Hamith<br>He Of Halar<br>He Of Fandian<br>He of Fandian<br>He of Fandian<br>He of Fandian<br>LPCD<br><u>Cluck</u> for m                                                                                                    | 201909<br>2<br>77<br>78<br>864<br>238.22<br>ore details                                                              |                                                                                                    |            |                                                                                                    |                                                       |
| 📆 Bill Paymer      | nt   🖵 Online Compl                                                                                                    | aint                                                                                                    |                                                                                                    |            |                                                                                                    | Ċ                                                     |
|                    | Thane<br>Water                                                                                                    | Muncipal Corpora<br>distribution -TMC , <sup>-</sup>                                                                 | ation (TMC)<br>Thane                                                                                                    |            | فرو                                                                                                    | Customer Call Centre<br>+91 XXXXXXXXXXX               |
| Dashboard          | Service ~                                                                                                    | Account History                                                                                                    | Report Theft                                                                                                    | Careers    | Contact Us                                                                                                    |                                                       |
|                    | LPCD                                                                                                    |                                                                                                    |                                                                                                    |            |                                                                                                    |                                                       |
|                    | Year *                                                                                                    | 2019 V                                                                                                    | Month *                                                                                                    | Jul-Sep v  |                                                                                                    |                                                       |
|                    | 5r. No. 1                                                                                                    | No Of Familie                                                                                                    | Sep-20                                                                                                    | 47 Ju      | 0                                                                                                    |                                                       |
|                    | 3                                                                                                    | Consumption (Kil<br>Billing Days                                                                                     | oLtrs)                                                                                                    | 78         | 0                                                                                                    |                                                       |
| Terms & Conditions | s   Privacy Policy                                                                                                    | 2.02.100.000 (2.                                                                                                    |                                                                                                    | 200122     |                                                                                                    | © Copyright 2019 TMC                                  |
|                    |                                                                                                    |                                                                                                    |                                                                                                    |            |                                                                                                    | 12 0                                                  |
| ens.               |                                                                                                    |                                                                                                    |                                                                                                    |            |                                                                                                    |                                                       |

- 1 Click on **Registration** link present on login screen of WSS.
- 2 Enter valid registered Email id
- Enter valid password
- 4 Click on Login button

**5** On clicking on **Login** button system prompts success message and user is redirected to **Dashboard** screen. Select **LPCD** tab LPCD details of consumer will be displayed.

**6** Select Month & Year, LPCD details of consumers will be displayed.

# 1.19 Report theft

In **Report Theft** menu & **Submit** theft report with all required details if found.

| Bill Payment             | Contine Comp     | Naint  <br>Thane Muncipal Co<br>Water distribution -7 | orporation (TMC<br>MC , Thane                  | 1                                      |                     |   | Customer Call Centre<br>+91 XXXXXXXXXXXXXXXXXXXXXXXXXXXXXXXXXXXX |
|--------------------------|------------------|-------------------------------------------------------|------------------------------------------------|----------------------------------------|---------------------|---|------------------------------------------------------------------|
| Dashboard                | Service ~        | Account History                                       | Report Theft                                   | Careers                                | Contact Us          |   |                                                                  |
| eport Theft              |                  |                                                       |                                                |                                        |                     |   |                                                                  |
| Attach Proof             |                  | Choo:<br>Only stift                                   | se File No file chosen                         | nved.                                  |                     |   |                                                                  |
| Consumer No.             |                  | 0113                                                  | 51007465                                       |                                        | $\checkmark$        |   |                                                                  |
| Consumer Name            |                  | Chril                                                 | Domehoodro Viehou Estal                        |                                        |                     |   |                                                                  |
| Location *               |                  |                                                       | AK WADA AHILYADEVI G<br>IE WEST Thane-400601 T | ARDEN CHARAI LOP<br>hane, Thane, Mahar | MANYA ALI<br>ashtra |   |                                                                  |
| Details *                |                  | PHAT<br>THAN                                          | AK WADA AHILYADEVI G<br>IE WEST Thane-400601 T | ARDEN CHARAI LOP<br>hane, Thane, Mahar | MANYA ALI<br>ashtra |   |                                                                  |
| Your Mobile Number       |                  | 98602                                                 | 299876                                         |                                        |                     |   |                                                                  |
| Your Email ID            |                  | push                                                  | pendras@elinktechnologi                        | es.net                                 |                     |   |                                                                  |
| Verification * (It's not | case sensitive.) | CUH8                                                  | L                                              | ZTY                                    | <b>c</b> 2          | 0 |                                                                  |
|                          |                  | Theft repor                                           | ted successfully.<br>it Clear                  | , <u> </u>                             |                     |   |                                                                  |

### <u>Steps:</u>

- 1 Select Report Theft tab
- **2** After click on **Report Theft**, display **Report Theft page**.
- **(3)** Enter **Consumer number**
- 4 Enter Consumer name
- 5 Enter Location
- 6 Enter **Details** about theft
- Click on 'Submit' button. System prompts message as Theft report submitted successfully.

# **1.20 Account History**

Account History will display the account history details of consumer in which consumer can download latest bill, Pay bill etc.

|           | Thane<br>Water o | Muncipal Con<br>distribution - TN | rporation (TMC)<br>MC , Thane      | Customer Call Cer<br>+91 XXXXXXXXXXXXXX |            |  |
|-----------|------------------|-----------------------------------|------------------------------------|-----------------------------------------|------------|--|
| Dashboard | Service ~        | Account Histor                    | y Report Theft                     | Careers                                 | Contact Us |  |
|           | Account Hist     | ory                               |                                    |                                         |            |  |
|           | Consumer No.     | 0101710                           | 07612                              |                                         |            |  |
|           | Bills            |                                   |                                    |                                         | T          |  |
|           | Sep-2019         | Bill Amount (Rs.):<br>Bill Date:  | 6495<br>15-0CT-2019<br>21.0CT-2010 |                                         | Q          |  |

Terms & Conditions | Privacy Policy

© Copyright 2019 TMC

|                                                                                                    |                                |                                                                                                    |                                                                    |                                                                           |                                                        |                 |                                             |                        |                | য়াহক মৰ/  | Consu        | ner Copy   |
|----------------------------------------------------------------------------------------------------|--------------------------------|----------------------------------------------------------------------------------------------------|--------------------------------------------------------------------|---------------------------------------------------------------------------|--------------------------------------------------------|-----------------|---------------------------------------------|------------------------|----------------|------------|--------------|------------|
|                                                                                                    | _                              | >                                                                                                    | <u> </u>                                                           |                                                                           |                                                        |                 | Bill No.                                    |                        |                | 17195214   |              |            |
| 22 100                                                                                                    | 3                              | ाण महानगर                                                                                                    | पालका,                                                             | ठाण.                                                                      | 520                                                    |                 | Bill Date                                   |                        |                | 15-OCT-2   | 019          |            |
|                                                                                                    |                                | राजिता चरर, परस्य स्वयपुर                                                                                           | र देव पार्च, पंचलाजी                                               | , पापण्डाली,                                                              | <u>19</u>                                              | ų –             | Last Date                                   | of Bill I              | Pay            | 31-OCT-2   | 019          | 6,495.00   |
| 골 🦛 📴 원                                                                                                    |                                | समे (१), महा                                                                                                    | al 100405                                                          |                                                                           | THA                                                    | NE              | Before this                                 | Date                   |                | 31-OCT-2   | 019          | 6,495.00   |
| stress dat of                                                                                                    |                                | पाणी पुरव                                                                                                    | তা বিশাগ                                                           |                                                                           | State State Supply                                     | -               | After this I                                | Date                   |                | 31-OCT-2   | 019          | 6,560.00   |
| Ward O                                                                                                    | ffice                          | Block No.                                                                                                    | wentier Coll                                                       | ection Center                                                             | ferre war                                              |                 |                                             |                        |                |            |              |            |
| Konri-Naunad                                                                                                    |                                | 17                                                                                                    | Nat                                                                | unada                                                                     | Bill Perior                                            | d               | 14-J                                        | UL-2                   | 019            | •          | 30           | SEP-2019   |
| Consumer Name                                                                                                    | PRES<br>CHOU<br>EVER           | ENT OCCUPIER ABD<br>DHARI ABDUL REHA<br>REEN APARTMENT NE                                                           | MAN CHOUDH                                                         | ARI,<br>INEARST                                                           | Mobile No. 9860299                                     |                 |                                             | 99876                  | 9876           |            |              |            |
| New Consumer No.                                                                                                    | 01017                          | 71007612                                                                                                    |                                                                    |                                                                           | Rect de                                                | <b>it Revie</b> | n Date                                      |                        | 14-JUL-2019    |            |              |            |
| <b>Names and</b><br>SIS ID                                                                                                    | 6403                           | 9                                                                                                    |                                                                    |                                                                           | Connection Use Reside                                  |                 |                                             | Reside                 | ntial          |            |              |            |
| रेण्ने रंजा<br>No of Connections                                                                                              | 2                              |                                                                                                    |                                                                    |                                                                           | Connection Use -Sub. Type                              |                 |                                             | Slum                   |                |            |              |            |
| <b>No of Families</b>                                                                                                    | 47                             |                                                                                                    |                                                                    |                                                                           | यहून राज्यात्रा सार<br>Total Consumption (kilo ltr)    |                 |                                             | 866                    |                |            |              |            |
| Old Consumer N                                                                                                    | 0.                             | Recs.<br>Meter Number                                                                                               | Connection                                                         | Rec Prot<br>Meter Status                                                  | पानीय गायन व वितोष प<br>Past                           |                 | Curre                                       | <b>r fitris</b><br>int | 6              | onsumption |              |            |
|                                                                                                    |                                |                                                                                                    | Size                                                               |                                                                           | Reading & Date Re                                      |                 | Date Reading &                              |                        | Reading & Date |            |              | (kilo ltr) |
| 31450200170001                                                                                                    |                                | B19S005934                                                                                                    | 25 mm                                                              | Meter Ok                                                                  | 0 14-JUL-2019 866                                      |                 | 30                                          | -SEP-2019              |                | 866        |              |            |
| 1020172                                                                                                    |                                | 201943060719                                                                                                    | 10 mm                                                              | Wester Ok                                                                 |                                                        | 14-3            | 01-2019                                     |                        | 3.             | -067-2019  | -            | U          |
|                                                                                                    |                                | লোল ৰাম্বনাৰা ব্যবনি                                                                                                |                                                                    |                                                                           |                                                        |                 |                                             | मासु वे                | बन्धना र       | सीम        |              |            |
|                                                                                                    |                                |                                                                                                    |                                                                    |                                                                           | पाह पापी क्ष                                           | •:              |                                             |                        |                |            |              | 6,495.00   |
|                                                                                                    |                                |                                                                                                    |                                                                    |                                                                           | चीहर माहे :                                            |                 |                                             |                        |                |            |              | 0.00       |
|                                                                                                    |                                |                                                                                                    |                                                                    |                                                                           | ent den :                                              |                 |                                             |                        |                |            | 0.00         |            |
|                                                                                                    |                                |                                                                                                    |                                                                    |                                                                           |                                                        |                 |                                             |                        |                |            |              | 0.00       |
|                                                                                                    |                                |                                                                                                    |                                                                    |                                                                           |                                                        |                 |                                             |                        |                | 6,495.00   |              |            |
|                                                                                                    |                                |                                                                                                    |                                                                    |                                                                           | tower artis                                            |                 |                                             |                        |                |            |              |            |
|                                                                                                    |                                |                                                                                                    |                                                                    |                                                                           | Annual Butter Normal Bill                              |                 |                                             |                        |                |            | ormal Billed |            |
|                                                                                                    |                                |                                                                                                    |                                                                    |                                                                           |                                                        | •               |                                             |                        |                |            |              | 0.00       |
|                                                                                                    |                                |                                                                                                    |                                                                    |                                                                           |                                                        |                 |                                             |                        |                |            |              | 6 405 00   |
|                                                                                                    | -                              | वि देवच परम्याचा वयती                                                                                               | <b>T</b>                                                           |                                                                           |                                                        |                 |                                             |                        |                |            |              | 6,495.00   |
|                                                                                                    |                                |                                                                                                    |                                                                    |                                                                           | dia gen d                                              |                 |                                             |                        |                |            |              | 6,495.00   |
|                                                                                                    |                                |                                                                                                    |                                                                    |                                                                           | मुख्यमिवरमी                                            | र प्रस्तारी :   |                                             |                        |                |            |              | 0.00       |
|                                                                                                    |                                |                                                                                                    |                                                                    |                                                                           | नुव्यमिक्टनी                                           | चयू देव द       |                                             |                        |                |            |              | 6,559.95   |
| undra finis :                                                                                                    |                                |                                                                                                    |                                                                    |                                                                           | <b>कुकोमंडली</b>                                       | रहून देन प      |                                             |                        |                |            |              | 6,560.00   |
| () पानी मित्र पट बहा सा सा स<br>वासरप्याह देहेत. १) मित्र कुस<br>प्यापी. ४) पानी सिवायको पत्र<br>क्रियानंडर डाटले सिव डाह्यले | in a se<br>où al<br>Reach      | ा संवेदन्या वारवेष के (Dus) (<br>स्वार राज जोनवार संविध जवन<br>देवेनी वयल्पात सिंवा परवासि ।<br>संवलपारक राष्ट्रिय. | हर नगर. १) जिन के<br>बनीड प्राुप पहुर कर<br>बन्दरान केंप्रिय ही की | वारवजूनी / कारवेव व व<br>वे कटेका नावितितवा की<br>क्वी पेनी पक्षण्यान, का | त्वन्तः स्वरूपः<br>संद कारतार्द् कर<br>त्विवायमे हुस्त |                 | % विकेस कुछ<br>वाची वीद<br>र वेद्वेस च हुवस |                        |                |            |              |            |
| मॉनमा<br>https://water<br>या मयान्या                                                                                          | हैन पेमें<br>tax.th<br>पेनवाईट | ः सुनियाः<br>anecity.gov.in<br>बर रण्यम् कोः                                                                        | RATOR                                                              |                                                                           |                                                        | Gra             | nd Tota                                     | 1:                     |                |            |              | 6,495.00   |
| Online Pa<br>91                                                                                                    | yment                          | Help Center                                                                                                    | BHAI                                                               |                                                                           | 聽                                                      |                 |                                             |                        |                |            |              |            |

- 1 Click on **Registration** link present on login screen of WSS.
- 2 Enter valid registered Email id
- Enter valid password
- 4 Click on Login button
- **5** On clicking on **Login** button system prompts success message and user is redirected to **Dashboard** screen. Select **Account history** tab Account history details of consumer will be displayed.
- 6 Click on Download icon to download bill.
- 7 Click on Pay bill button user will be redirected to Bill payment screen.

## 1.21 Careers

Careers section will display career details

| Thane Munic                                                                                                    | ipal Corp                                                        | Press Release<br>oration | e   Events   Gallery   Videos<br>glish   Marathi <mark>Search</mark>                                                                                          | Right To Information   Career  <br>Q<br>Welcome, Guest                                                                                                    |
|----------------------------------------------------------------------------------------------------|------------------------------------------------------------------|--------------------------|----------------------------------------------------------------------------------------------------|----------------------------------------------------------------------------------------------------|
| Career                                                                                                    | About TMC >                                                      | Corporation at work >    | Thane City Services >                                                                                                    | Entertainment in Thane > Home > Career                                                                                                    |
| <ul> <li>DOWWD</li> <li>APPLICATION FORM FOR ADMISSION TO C.P.S. DIPLOMA (A</li> <li>APPLICATION FORM FOR ADMISSION TO C.P.S. DIPLOMA (A</li> <li>Water Department Recruitment - (Advt Ver.1.1-revised)</li> <li>Integrated Health &amp; Family Welfare Society- T.B. Thane Municipa</li> <li>Recruitment - 'Medical Officer &amp; Health Staff (new corrigendum)</li> <li>Recruitment - 'Medical Officer &amp; Health Staff</li> <li>Recruitment - 'Link Worker'</li> <li>Updates for Recruitment of</li> <li>Recruitment - 'Lecturer'</li> </ul> | UGUST 2014) - MAR.<br>UGUST 2014) - Engli<br>LCorporation, Thane | ATHI<br>sh               | About TM<br>> Corporati<br>> About<br>> Histor<br>> Electe<br>> Stand<br>> Impor<br>> Map<br>> Budget<br>> Office Be<br>> Administr<br>> Munic<br>> Administr | IC<br>ion<br>t Us - Corporation<br>ry<br>ed Members<br>ling Committee Members<br>rtant Contact Details<br>arers<br>ration<br>cipal Commissioner<br>nistrative Units |

#### <u>Steps:</u>

- 1 Click on **Registration** link present on login screen of WSS.
- 2 Enter valid registered Email id
- B Enter valid password
- 4 Click on Login button
- **5** On clicking on **Login** button system prompts success message and user is redirected to **Dashboard** screen. Select **Careers** tab, Careers info details will be displayed.

## 1.22 Contact Us

Contact us menu will show contact details of TMC

|                                                                                                    | Thane                               | Muni<br>🎓                                       | cipal (                                      |                       | oration         | Press Release<br>Eng<br>at work > | e   Events   Ga<br>glish   Marath<br>Thane City | illery   Videos<br>i Search<br>Services >                    | Right To Information   Career  <br>Q<br>Welcome, Guest<br>Entertainment in Thane > |
|----------------------------------------------------------------------------------------------------|-------------------------------------|-------------------------------------------------|----------------------------------------------|-----------------------|-----------------|-----------------------------------|-------------------------------------------------|--------------------------------------------------------------|------------------------------------------------------------------------------------|
| Department                                                                                         |                                     |                                                 |                                              |                       |                 | н                                 | lome > About Ti                                 | MC > Departm                                                 | ent - Water Supply Department                                                      |
| Water Supply Department                                                                            |                                     |                                                 |                                              |                       |                 |                                   | < <u>Back</u>                                   | About TM                                                     | IC                                                                                 |
| Head Of Department<br>Telephone / Mobile Number<br>E-Mail ID                                       | Sh<br>+9<br>50                      | ri. Arjun Ahire<br>1-22-2536358<br>vater@thanec | (Dy.City Engi<br>0, +91-22-253<br>ity.gov.in | neer)<br>331590 E     | xtension - 373  |                                   |                                                 | <ul> <li>Corporati</li> <li>About</li> <li>Histor</li> </ul> | ion<br>t Us - Corporation<br>Ty                                                    |
| Department Details:<br>Thane Municipal Corporation has (4)<br>gross supply rate is appx. 251 LPCD, | ) four major sou<br>, but Demand as | rces of water<br>per 180 LPC                    | D is 328.79 M                                | of Thane city<br>ILD. | y as per 2011 c | ensus is 18,2                     | 6,649, hence                                    | <ul> <li>Electe</li> <li>Stand</li> <li>Import</li> </ul>    | ed Members<br>ling Committee Members<br>tant Contact Details                       |
| Integrated Nala Development                                                                        |                                     |                                                 |                                              |                       |                 |                                   |                                                 | • Мар                                                        |                                                                                    |
| 100 MLD Water Supply Project     Project     Project                                               | Designat)                           |                                                 |                                              |                       |                 |                                   |                                                 | Budget                                                       |                                                                                    |
| Contact details of Engineers in W                                                                  | Vater Supply De                     | partment                                        |                                              |                       |                 |                                   |                                                 | <ul> <li>Office Be</li> </ul>                                | arers                                                                              |
| Water Supply_NRW reduction str                                                                     | rategy                              |                                                 |                                              |                       |                 |                                   |                                                 | Administ                                                     | ration                                                                             |
| 100 MLD Water Supply Project                                                                       |                                     |                                                 |                                              |                       |                 |                                   |                                                 | <ul> <li>Munic</li> </ul>                                    | apar commissioner                                                                  |
| RTI Answers/Orders                                                                                 |                                     |                                                 |                                              |                       |                 |                                   |                                                 | Aumi                                                         | terest.                                                                            |
| RTLAnswers/Orders1                                                                                 |                                     |                                                 |                                              |                       |                 |                                   |                                                 | Debai                                                        | unente                                                                             |
| Future Demand :-                                                                                   |                                     |                                                 |                                              |                       |                 |                                   |                                                 | Corporati                                                    | on at work                                                                         |
| Year                                                                                               | 1991                                | 2001                                            | 2011                                         | 2021                  | 2026            | 2031                              | 2041                                            | <ul> <li>Forma</li> </ul>                                    |                                                                                    |
| Population in Lakha                                                                                | 7.966                               | 12.6151                                         | 18.2649                                      | 26.1136               | 29.8251         | 33.6655                           | 41.2174                                         | Schemos                                                      |                                                                                    |
| Water Requirement (MLD)                                                                            | 143.38                              | 227.07                                          | 328.79                                       | 470.04                | 536.85          | 605.98                            | 741.91                                          | Grievene                                                     |                                                                                    |
| Other Detailer                                                                                     |                                     |                                                 |                                              |                       |                 |                                   |                                                 | <ul> <li>Citizen's</li> </ul>                                | Charter                                                                            |
| Undependent Water Supply Fo                                                                        | r Thane City                        | _                                               |                                              |                       |                 |                                   |                                                 | <ul> <li>TMC Topy</li> </ul>                                 | tora                                                                               |
| Thane Municipal Corporation has ta                                                                 | ken up the Inde                     | ependent Wat                                    | er Supply Sci                                | heme in 19            | 98.The scheme   | was planned                       | with Bhatsa                                     | , This Term                                                  | -                                                                                  |
| River as source having capacity of                                                                 | 100 MLD. The                        | scheme was                                      | completed in                                 | the year 2            | 2001.Then after | the second                        | phase of the                                    | <ul> <li>Quotation</li> </ul>                                | 18                                                                                 |
| JNNURM. The scheme was complete                                                                    | ed in the year 20                   | 09. The total                                   | capacity of sc                               | heme is 210           | MLD.            | any sponsore                      | a scheme of                                     | <ul> <li>Office Cli</li> </ul>                               | culare                                                                             |
| Existing Tariff Structure :-                                                                       |                                     |                                                 |                                              |                       |                 |                                   |                                                 | <ul> <li>Appoint</li> </ul>                                  | tent/transfer Orders                                                               |

#### <u>Steps:</u>

- 1 Click on **Registration** link present on login screen of WSS.
- 2 Enter valid registered Email id
- Enter valid password
- 4 Click on Login button
- On clicking on Login button system prompts success message and user is redirected to Dashboard screen. Select Contact us tab, Contact info details will be displayed.

### 1.23 Chat board

Chat board application is providing facility to connect the system. By this application user can get the information regarding its bill, any ongoing or completed application, last authenticated payment details and last complaint details.

For that user need to provide his current 12 digit consumer number to process the information. User can get these information without log in to application.

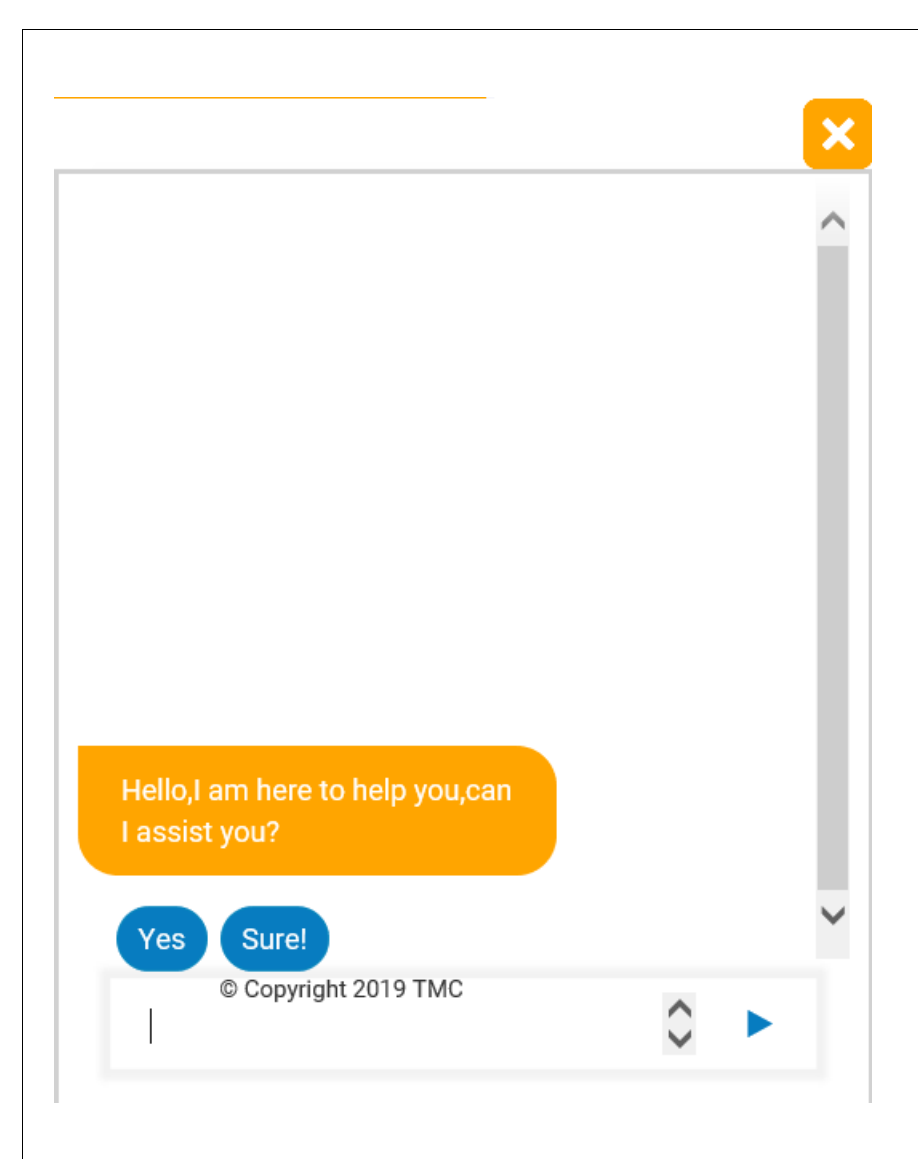

# 1.23.1 Bill

In Bill section, the application shows the last bill details to user if any.

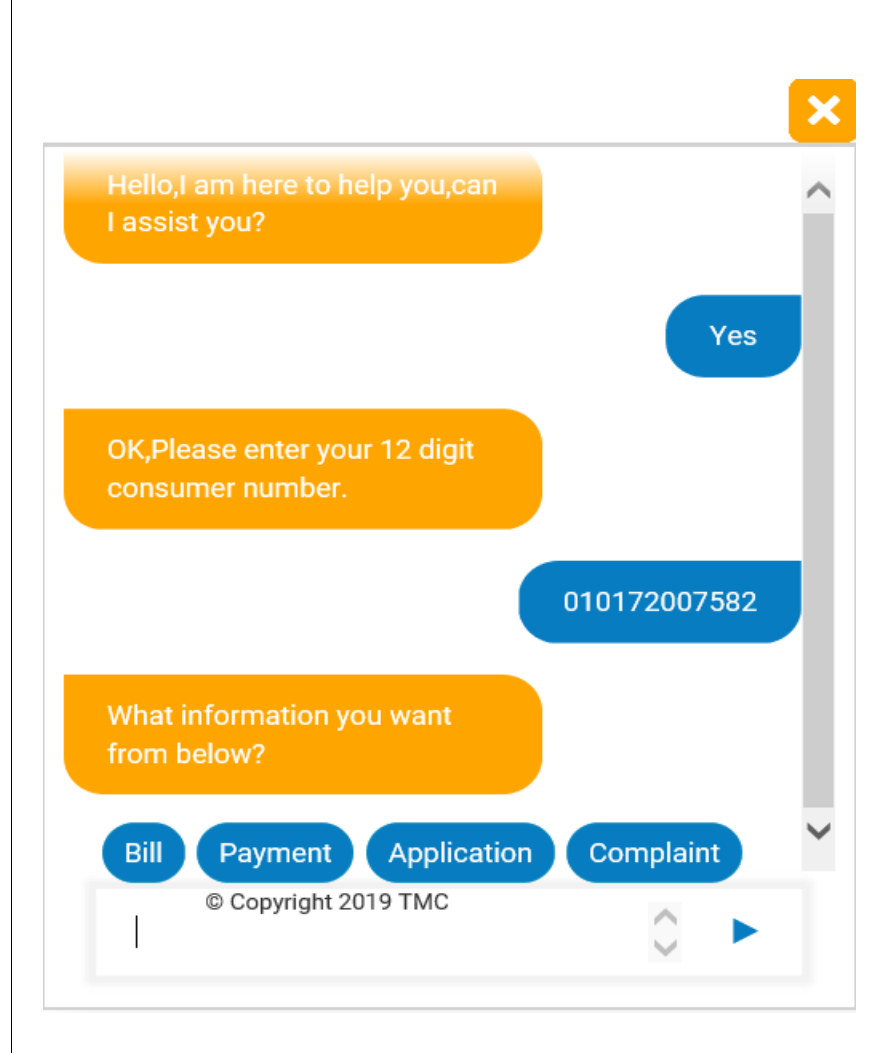

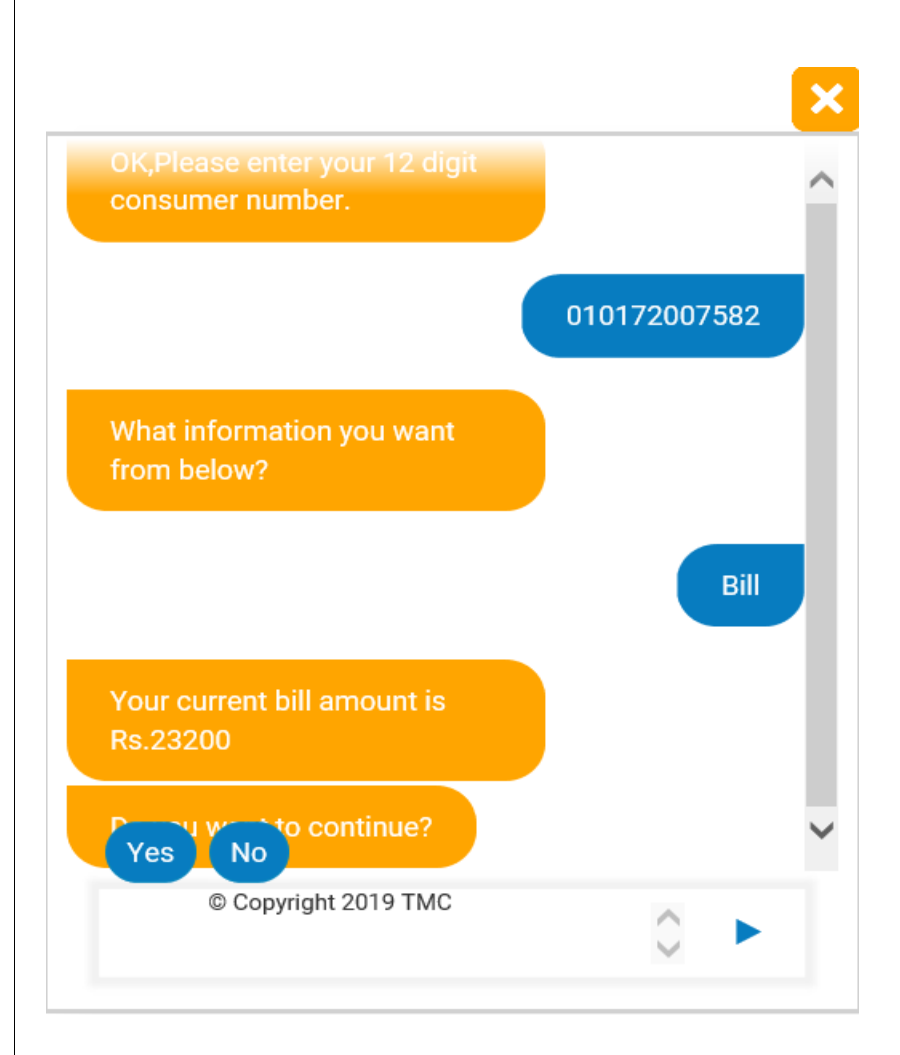

### Steps:

- 1 Click on Chart board icon present on login screen of WSS.
- **2** Select Yes /Sure to proceed further.
- 3 Enter valid **12 digit Consumer No.** and hit enter or click on enter icon.
- 4 Select the Bill option from provided options.
- **5** On clicking on **Bill** option system provide consumer's current bill amount which need to be paid.
- **6** Select Yes to continue further or No to Close the communication by providing feedback.

# 1.23.2 Payment

In Payment section, system gives information about last authenticated payment if any.

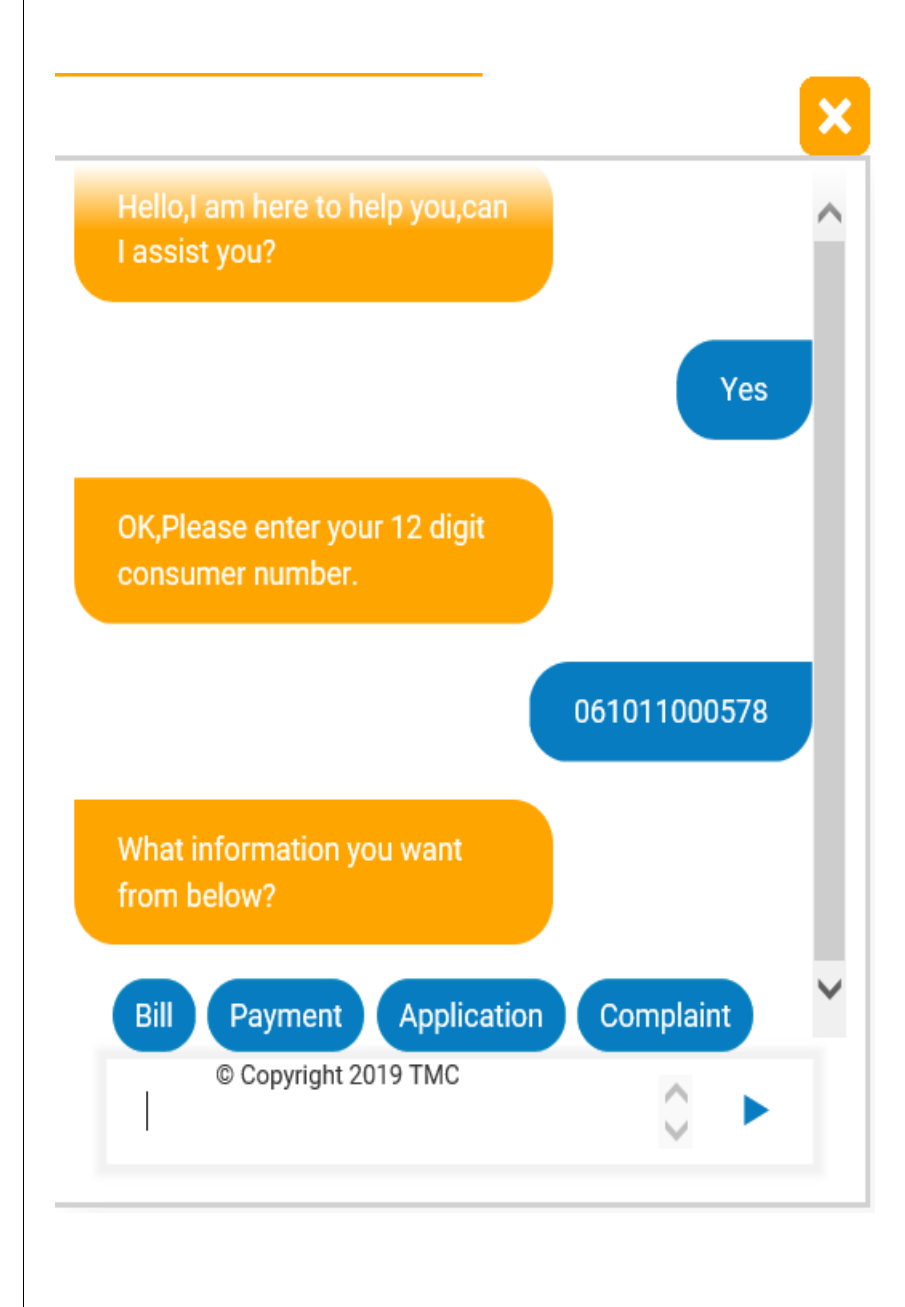

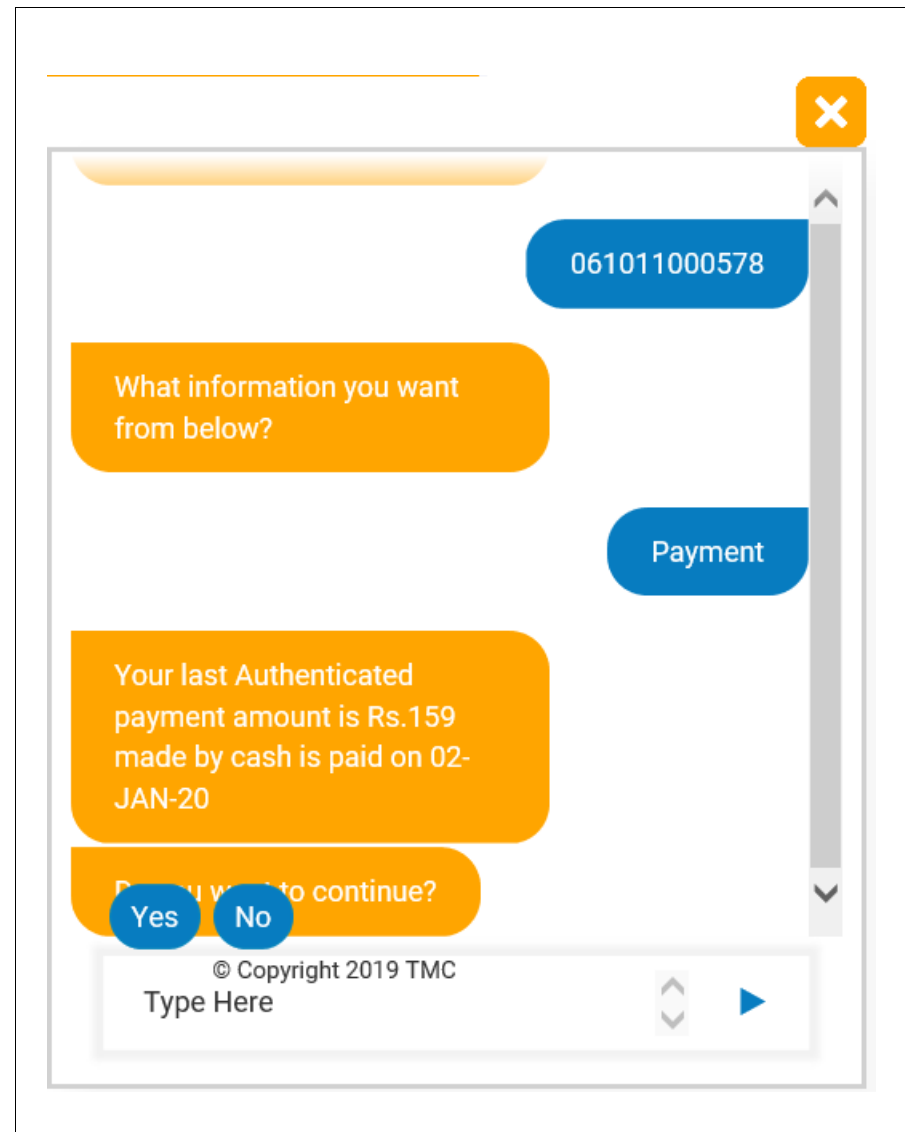

- 1 Click on **Chart board** icon present on login screen of WSS.
- **2** Select Yes /Sure to proceed further.
- 3 Enter valid **12 digit Consumer No.** and hit enter or click on enter icon.
- 4 Select the Payment option from provided options.
- **(5)** On clicking on **Payment** option system provide consumer's last authenticated payment.
- **6** Select Yes to continue further or No to Close the communication by providing feedback.

## 1.23.3 Application

In Application section, system gives information about last application which consist of application number, its type, date of generation and status.

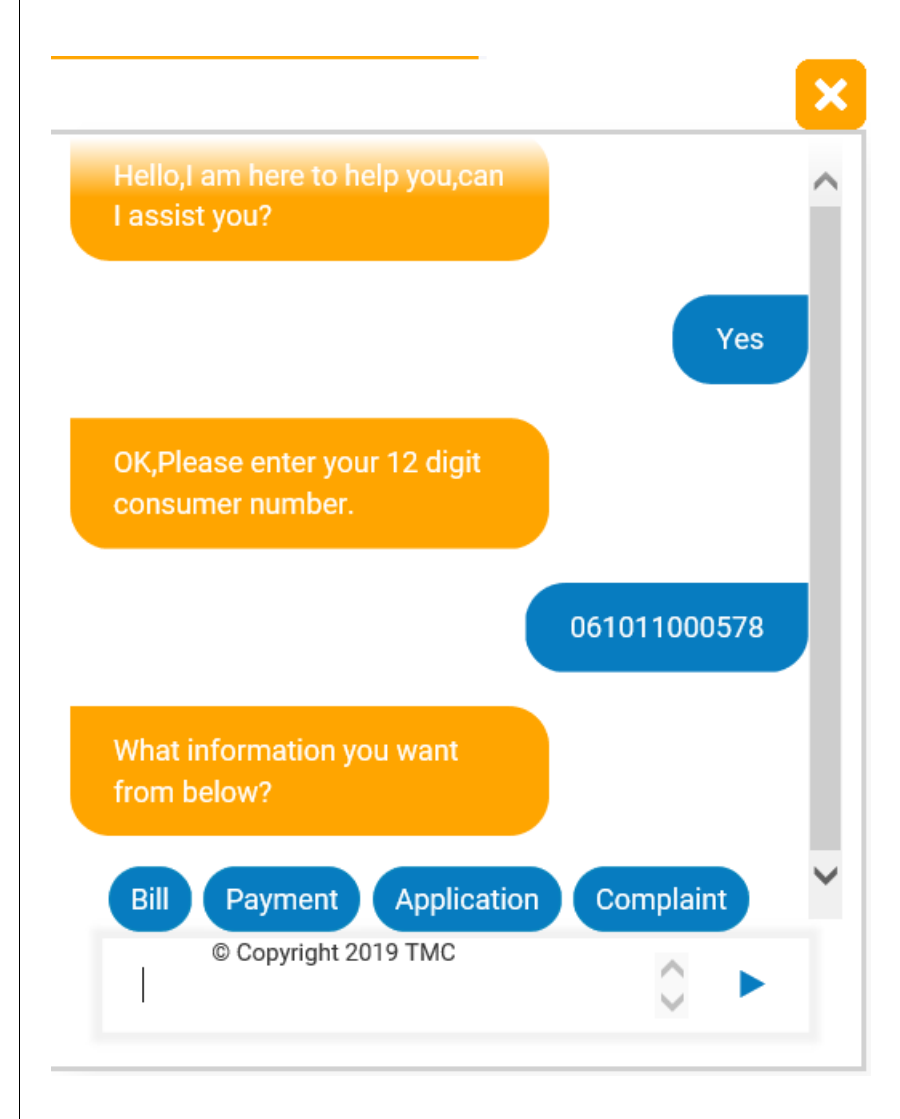

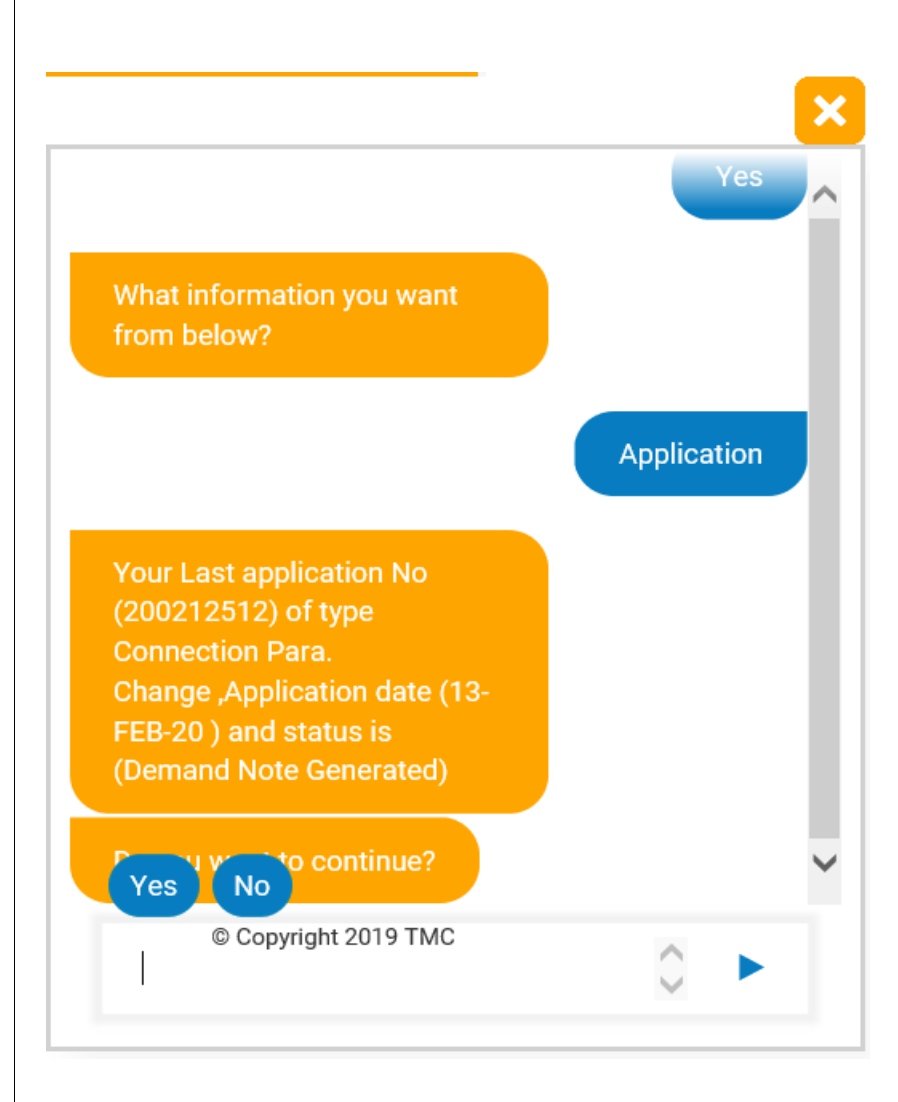

- 1 Click on Chart board icon present on login screen of WSS.
- **2** Select Yes /Sure to proceed further.
- 3 Enter valid **12 digit Consumer No.** and hit enter or click on enter icon.
- **4** Select the Application option from provided options.
- **5** On clicking on **Application** option system provide consumer's information about last application which consist of application number, its type, date of generation and status.
- **6** Select **Yes** to continue further or **No** to close the communication by providing feedback.

# 1.23.4 Complaint

In Application section, system gives information about last complaint which consist of complaint number, its type, date of generation and status.

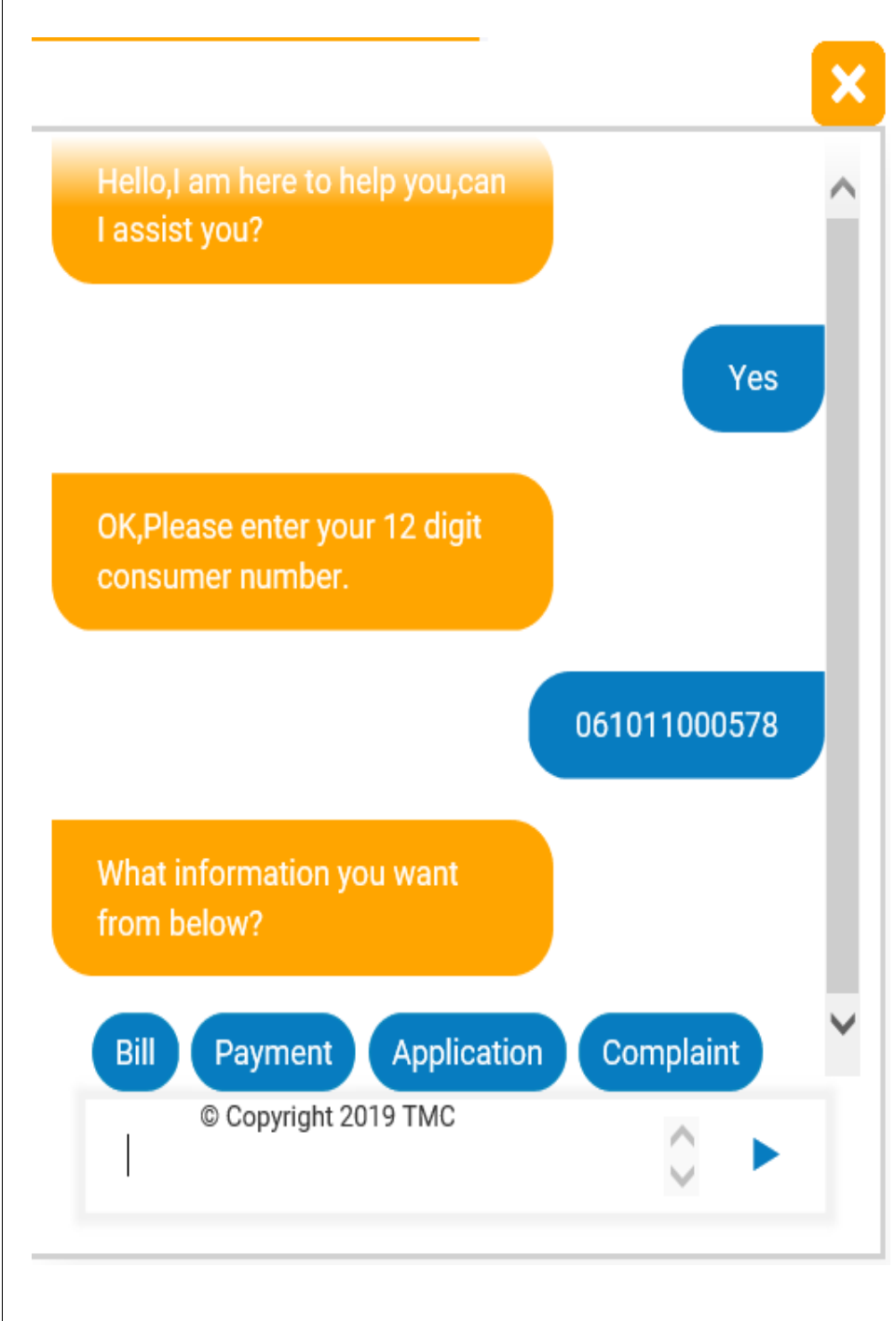

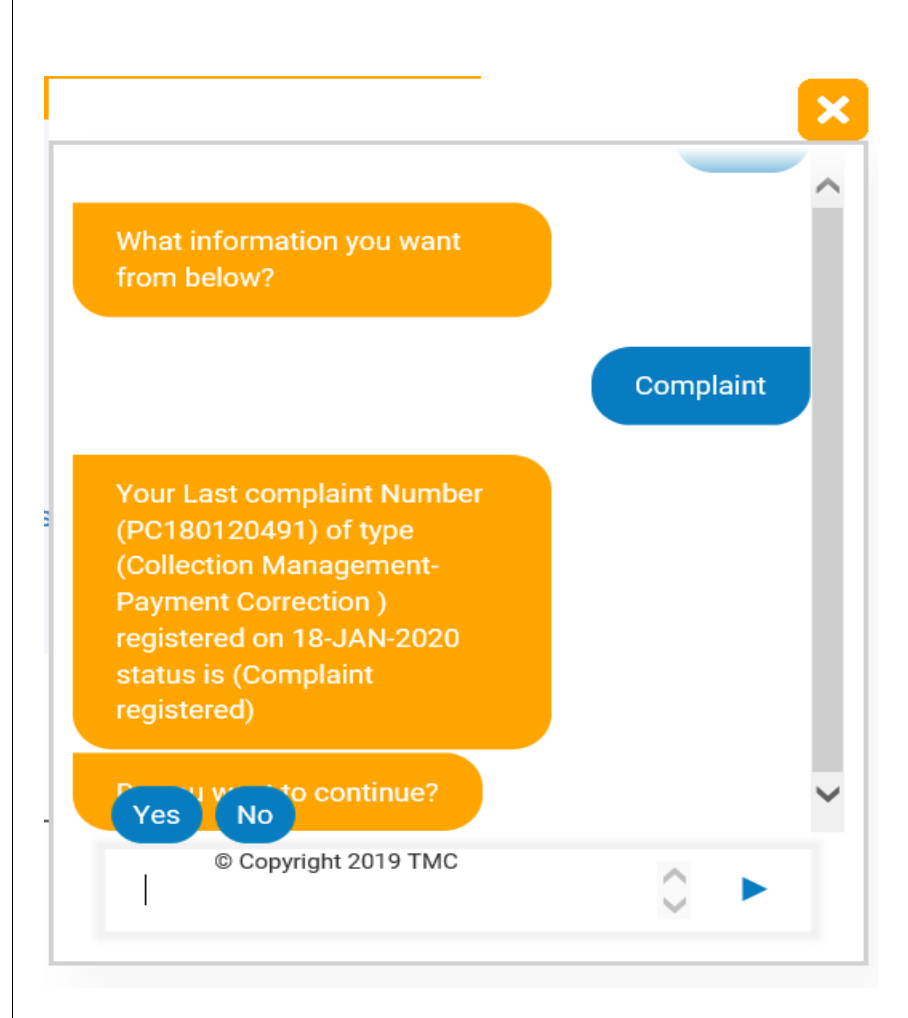

#### Steps:

- Click on Chart board icon present on login screen of WSS.
- **2** Select Yes /Sure to proceed further.
- 3 Enter valid **12 digit Consumer No.** and hit enter or click on enter icon.
- **4** Select the Complaint option from provided options.
- On clicking on Complaint option system provide consumer's information about last complaint which consist of complaint number, its type, date of generation and status.
- **6** Select **Yes** to continue further or **No** to close the communication by providing feedback.

### **1.24 Connection Size Change**

In Connection Parameter change application, you can register the Connection parameter change application, In this application user can change the change the name and correct the name, change parameter size like tariff type, Connection size etc.

| Select Application Type |                   |             |   |  |  |
|-------------------------|-------------------|-------------|---|--|--|
| Conection Size Char     | ige               | T           |   |  |  |
| Conection Size Cha      | ange              |             |   |  |  |
| Name                    | S SANJIVA KUNDAR  |             |   |  |  |
| Consumer No             | 061011000129      |             |   |  |  |
| Application Date        | 11-May-2020 12:03 | PM          |   |  |  |
|                         | Existing          | New         |   |  |  |
| Connection Size*        | 0.59 inches       | 1.57        | ٣ |  |  |
| Tariff Type *           | Residential       | Residential | v |  |  |
| Mobile Number           | 9899889898        |             |   |  |  |
| Remarks                 | test              |             |   |  |  |
|                         |                   |             |   |  |  |
|                         |                   |             |   |  |  |

- 1 Login to WSS.
- 2 Select Services >> Service Request tab.
- **3** Select Existing Processing like **Connection Parameter change**.
- 4 Click on **Register** button. After register generate the **Application no**.
- **5** Click on Clear button to clear the inputs.
- **6** The application can be further processed in the Elint Water Application.

## 1.25 Name Change/Correction

In Name Change application, you can register the Name Change application and Name Correction application. In this application user can change the change the name and correct the name.

| Select Application Ty                                                                                                    | pe                                                                                                    |
|----------------------------------------------------------------------------------------------------|----------------------------------------------------------------------------------------------------|
| Name Change                                                                                                    | <b>v</b>                                                                                                    |
| Name Change                                                                                                    |                                                                                                    |
| Name Change                                                                                                    | New Ownersting                                                                                                    |
| Consumer No<br>Old Name                                                                                                    | 061011000129<br>S SANJIVA KUNDAR                                                                                                    |
| New Name *                                                                                                    | Mr. 🔻 test                                                                                                    |
| Application Date                                                                                                    | 11-May-2020 12:03 PM                                                                                                    |
| Mobile Number                                                                                                    | 9898985445                                                                                                    |
| Remarks                                                                                                    | test                                                                                                    |
|                                                                                                    |                                                                                                    |
| ice Request<br>t Application Type<br>ame Change                                                                                                    | •                                                                                                    |
| ice Request<br>ame Change<br>e Change<br>ame Change<br>e Change<br>ame Change<br>ame Change<br>ame Name *                                                                                                    | orrection<br>061011000129<br>\$ SANJIVA KUNDAR                                                                                                    |
| ice Request<br>ice Request<br>ame Change<br>e Change<br>ame Change<br>ame Change<br>ame Name ® Name C<br>lame<br>Name *                                                                                                    | orrection<br>061011000129<br>S SANJIVA KUNDAR<br>Mr. • test                                                                                              |
| ice Request<br>it Application Type<br>ame Change<br>e Change<br>ame Change<br>ame Change<br>ame Change<br>ame Change<br>ame Change<br>change<br>(ame Change<br>(b) Name Change<br>(c) Name Change<br>(c) N                                                                                                    | •••• ••• ••• ••• ••• ••• ••• ••• ••• •                                                                                                    |
| ice Request<br>ice Request<br>ame Change<br>e Change<br>ame Change<br>ame Change<br>ame Change<br>ame Change<br>cation Date<br>le Number                                                                                                    | ••••  •  •  •  •  •  •  •  •  •  •  •                                                                                                    |
| ice Request<br>t Application Type<br>ame Change<br>e Change<br>ame Change<br>ame Change<br>@ Name Change<br>ame No<br>lame<br>Name*<br>cation Date<br>le Number<br>arks                                                                                                    | ▼           orrection           061011000129           S SANJIVA KUNDAR           Mr.           11-May-2020 12:03 PM           9898985445           test |
| ice Request<br>the Application Type<br>ame Change<br>e Change<br>ame Change<br>am | • • • • • • • • • • • • • • • • • • •                                                                                                    |
| rice Request<br>et Application Type<br>ame Change<br>lame Change (*) Name C<br>sumer No<br>Name<br>Name<br>Name<br>ication Date<br>le Number<br>arks                                                                                                    | orrection<br>061011000129<br>S SANJIVA KUNDAR<br>Mr. • test<br>11-May-2020 12:03 PM<br>9898985445<br>test<br>Clear                                       |
| ice Request<br>it Application Type<br>ame Change<br>e Change<br>ame Change<br>ame Change<br>where No<br>lame<br>Name*<br>cation Date<br>le Number<br>arks<br>gister                                                                                                    | • • • • • • • • • • • • • • • • • • •                                                                                                    |
| ice Request<br>ice Request<br>ame Change<br>ame Change<br>ame                                                                                                    | orrection<br>061011000129<br>S SANJIVA KUNDAR<br>Mr. test<br>11-May-2020 12:03 PM<br>9898985445<br>test<br>Clear                                         |

3 Enter new name and click on **Register** button. After register generate the **Application no**.

- **4** Click on **Upload Documents** button for the upload document purpose.
- **(5)** The application can be further processed in the Elint Water Application.